## 2025 數感盃:AI共創國小新詩圖文競賽 創作與投稿專區使用說明書

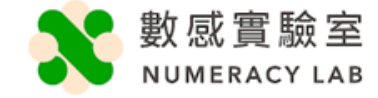

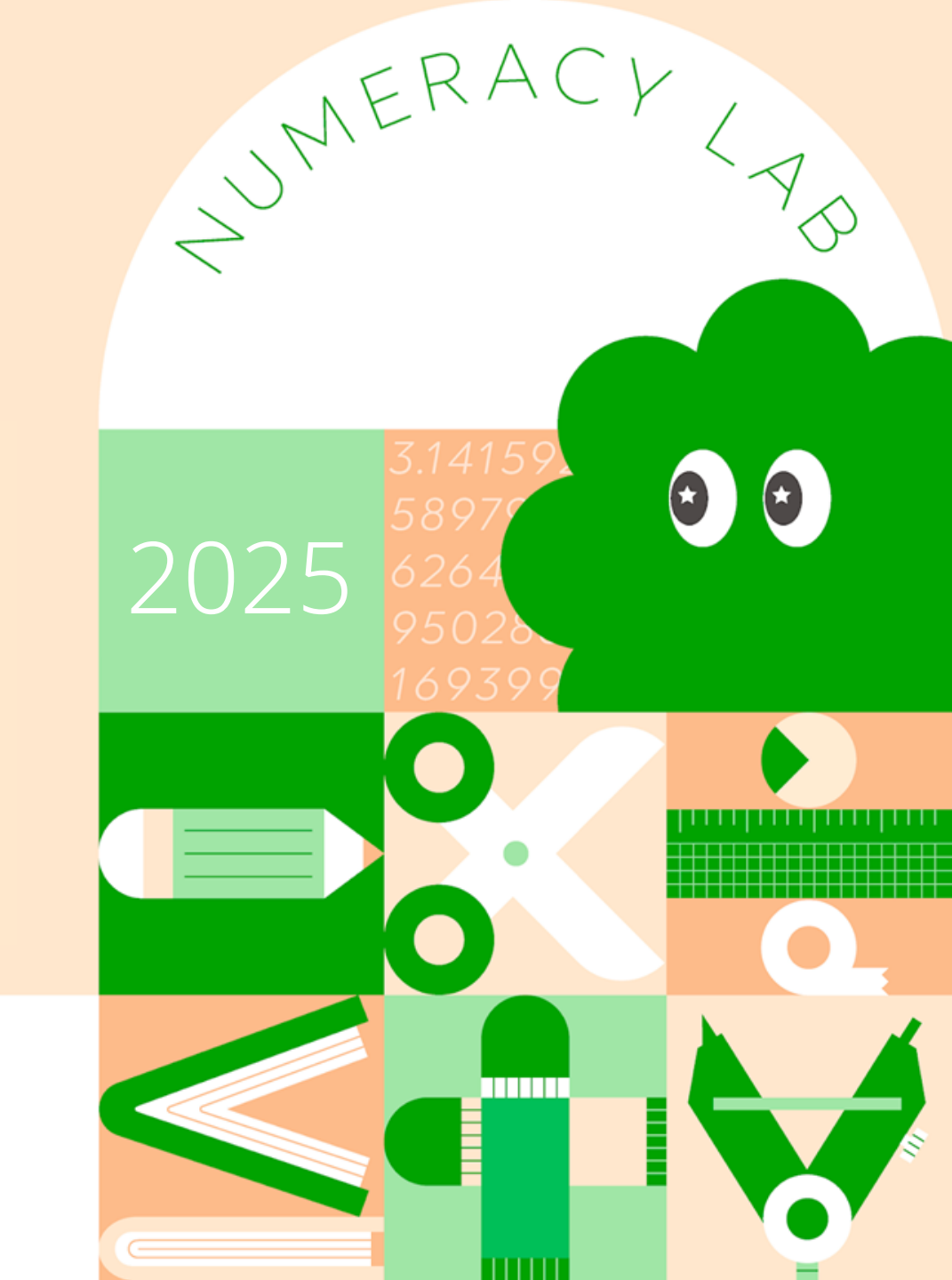

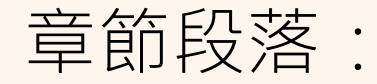

- 一、品牌介紹 認識數感實驗室
- —、競賽介紹——數感盃的歷程與介紹
- 三、觀念釐清——數感詩人 NumNum介紹
- 四、使用說明——使用教學與數感盃繳件
- 五、競賽提醒——數感盃注意事項

## 一、品牌介紹—認識數感實驗室

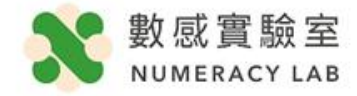

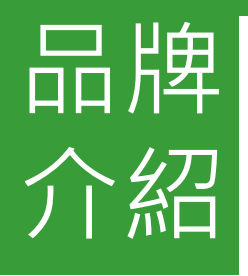

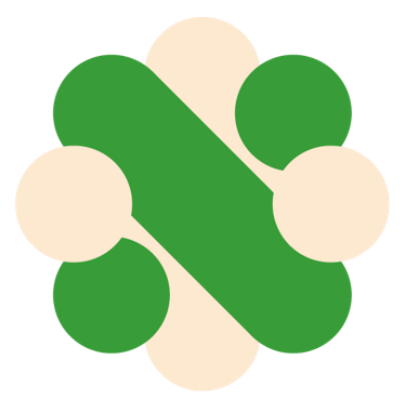

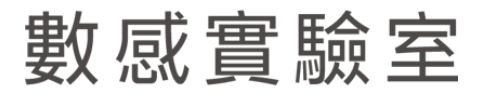

NUMERACY LAB

### 把數學變好用、好學、好玩

把數學變好用、好學、好玩

## 臺師大衍生教育新創企業 遠見天下文化「未來教育臺灣一百」獎項 親子天下「教育創新100」獎項

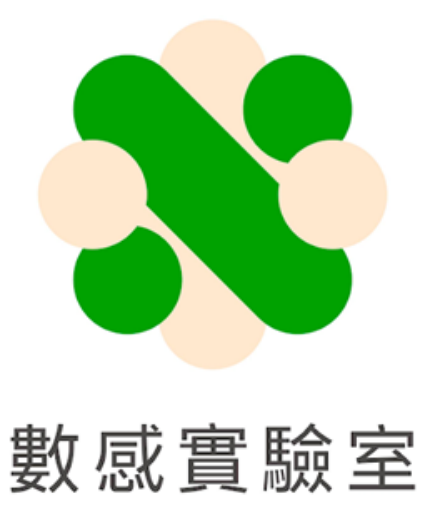

NUMERACY LAB

 100+場數學實驗課,大受好評!
 參與全國各地學校邀請舉辦教師研習、家長講座、資優班課程 寒暑假營隊、累計 20,000+人次

## 二、競賽介紹——數感盃的歷程與介紹

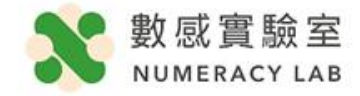

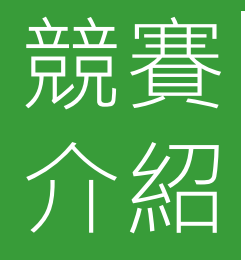

## 六年積累,跨領域創作潛力超乎想像, 今年結合時下最夯議題「AI」創作數學詩。

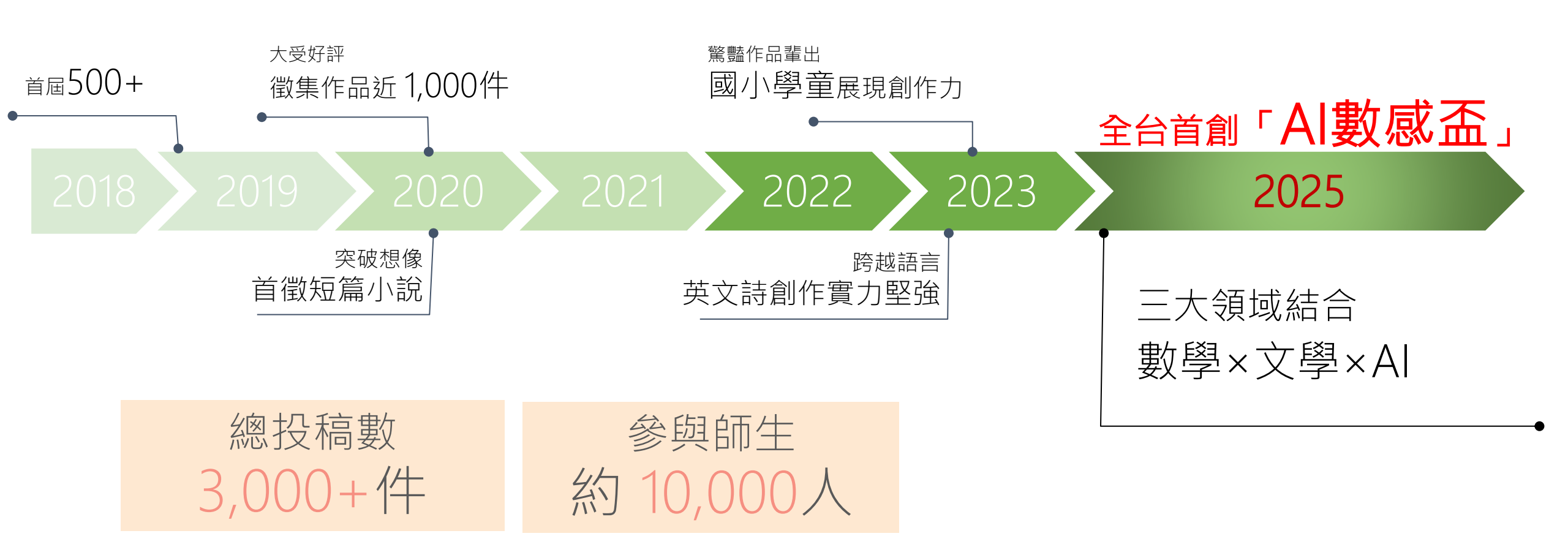

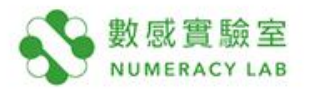

#### 要精通數學和新詩,才能創作出優秀的作品? 原先認為僅有國中以上的學生才具備基本能力能夠創作,

|   |   | 算 | 過        | <u>數</u> | <b>四</b> 字 |   |   |   |
|---|---|---|----------|----------|------------|---|---|---|
| 米 | 軟 | 美 | 麗        | 的        | 姿          | 能 | 嗎 | ? |
|   | 讀 | 過 | <u>文</u> | 學        |            |   |   |   |
| 縝 | 密 | 精 | 準        | 的        | 模          | 樣 | 嗎 | ? |

直至數感盃開放國小生作品投稿......

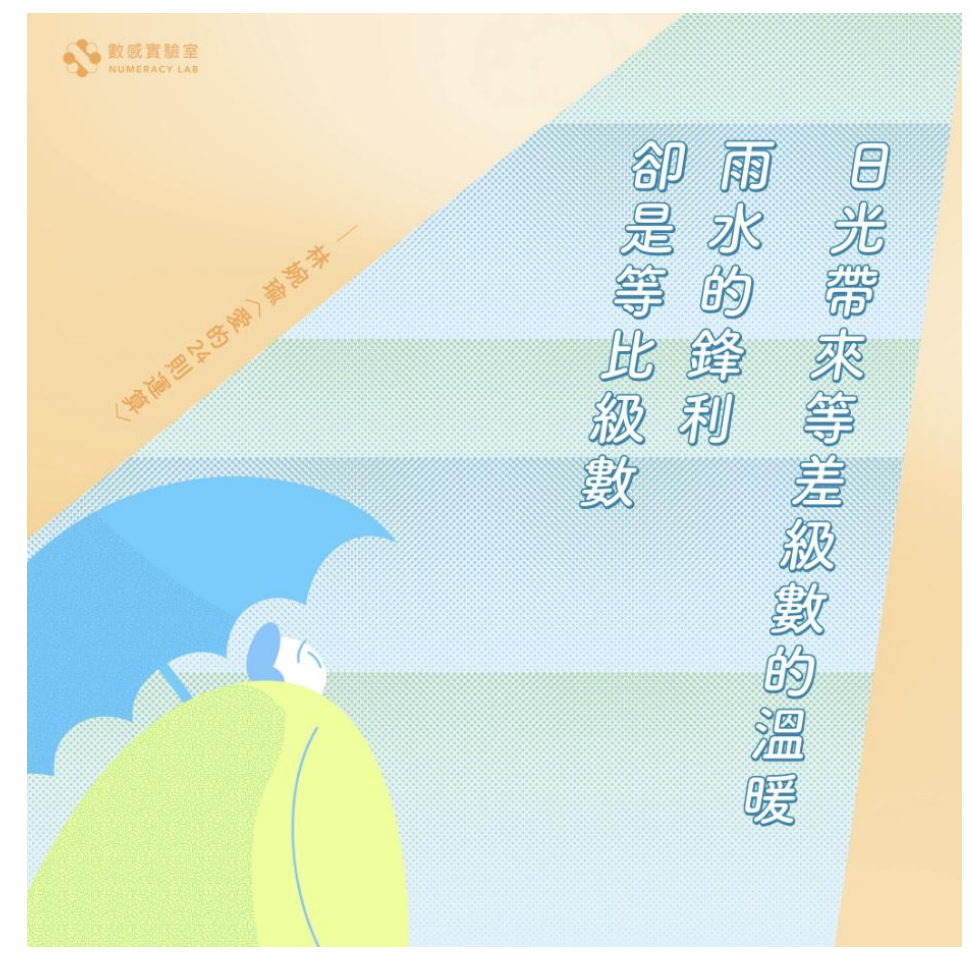

出處:林婉瑜 < 愛的24則運算 >

#### 國小學童創作驚豔作品

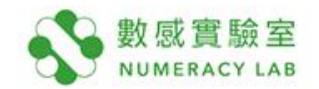

#### 2023數感盃國小組銀獎作品

#### 計算過程就像一次冒險 斧頭 手電筒放身旁 老師提醒 森林守則不可忘 要**先乘除 後加減**

#### 計算過程像一次催眠 加減乘除好幾遍 我走了好遠 正竊喜快到終點 醒來卻還在原點

**計算過程**像一場採礦 算出答案 找出交點 滿身大汗 仍要繼續挖掘 直到打穿石磐 才看到寶石的特別 我差最後一個公式 便能迎刃而解

| 計算過程像一場打仗         |
|-------------------|
| 硬著頭皮 掙扎許久         |
| 派出 <b>根號</b> 把數變小 |
| 派 <b>絕對值</b> 改邪歸正 |
| 才能化解危機            |

因為有因為所以有所以 假設有假設 然後才成立 算著算著我突然發覺 成長過程 有矛盾 有正解 有偶然 有必然 卻是一場無法算計的計算過程

#### **數學**與**生活經驗**結合,創作金獎作品

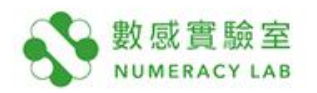

#### 2023數感盃國小組金獎作品

消防車的雲梯就像階乘一樣的拉長 爸爸進入了火場與時間和大火賽跑 時間用開根號的速度消失 火勢卻用次方的倍數擴大爸爸與同事們用精準抛物線般的水柱 衝擊著那咆嘯的焰獸

直到火光剩下**小數點**的掙扎

#### 終歸於平靜

爸爸講述著救火的故事

一切回到了原點

我的床邊

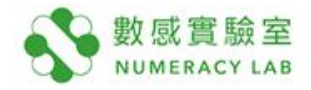

提供我一些想法

## 無痛上手創作數學詩,第一次也不擔心專屬GPTs機器人創作過程首重引導啟發

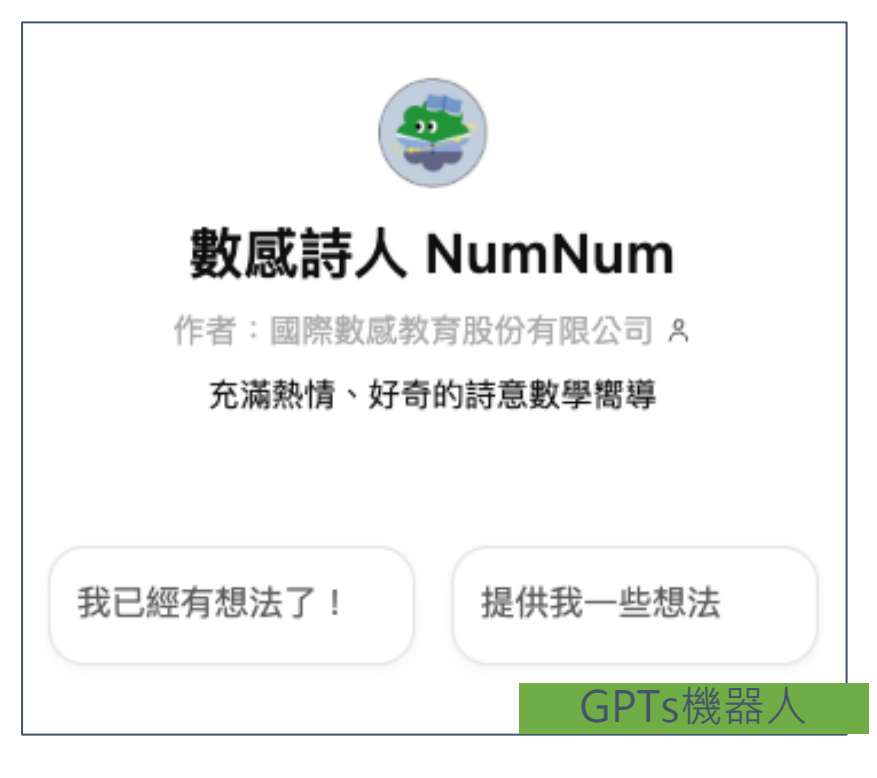

點擊即可找到>> Chat GPTs - 數感詩人 NumNum

🔰 在數學詩創作方面,以下是一些可以激發靈感的數學主題,結合文學和詩意的想法:

1. 數與量:

- 可以聚焦在數字的象徵意義,如零的起源與無限的終點,或奇數與偶數的對話。
- 例如:「質數」是否是數學的孤獨旅者?其獨特的分解性質如何延伸到人類的孤獨哲學?

2. 空間與形狀:

- 探討幾何圖形的哲學,比如圓與三角形的衝突與和解。
- 想像圓周率如何無窮無盡地延展,卻永遠無法到達終點。

3. 變化與關係:

- 表達函數中自變數與因變數的依存,或探索方程式的求解過程如解開人生難題。
- 描述「一次函數」的直線人生,對比「二次函數」的起伏生命旅程。

4. 數學史與故事:

• 記錄數學家如歐幾里得、費馬的思考歷程,或著眼於歷史中的數學發現如何改變世界。

• 詩意表達數學公式如  $E = mc^2$  帶來的時空震撼。

5. **數學與生活**:

- 以日常物件數學化,比如用圓餅切割數學來表達家庭共享的幸福。
- 將購物清單轉換為數學的加減乘除,表現生活中的數感。

請告訴我你對哪個主題有興趣,或你希望融入什麼樣的數學元素,我可以進一步協助你展開創作!

ሳ» ው ው ም

## 三、觀念釐清—數感詩人 NumNum介紹

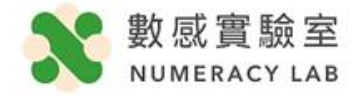

#NUM

IERA

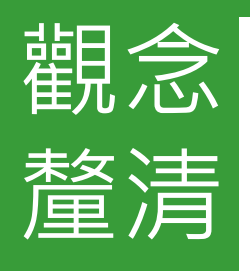

#### GPT 與GPTs 的關係?

本次賽制採用 OpenAI 提供的服務,透過訓練與設定 GPTs,GPTs 的運作類似 App Store,而「數感詩人 NumNum」則像其中的一款應用程式。參賽者可登入 GPT 平台, 在左側欄位點擊「探索 GPT」,搜尋並使用「數感詩人 NumNum」。

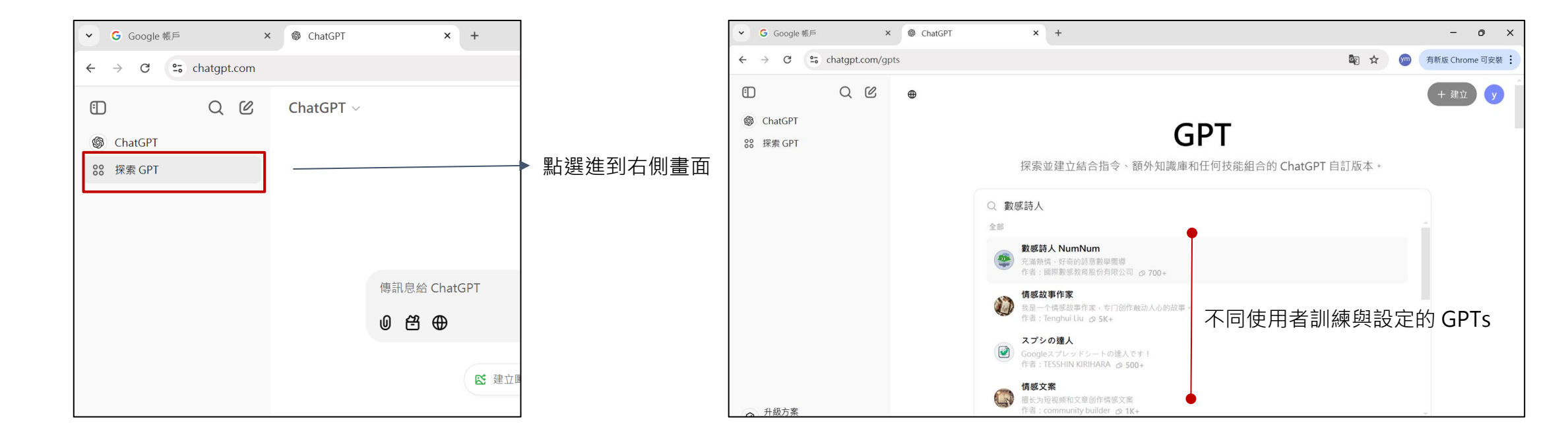

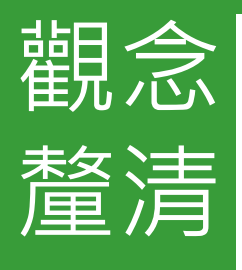

#### Chat GPT平台與創作與投稿專區使用數感詩人NumNum的差異?

本次賽制採用 OpenAI 提供的服務,所有人皆能透過Chat GPT 平台使用「數感詩人 NumNum」(如左圖)。另一服務則是將「數感詩人 NumNum」接回官方網站(如右 圖),讓參賽者能夠一站式完成創作投稿,無痛投稿,專心享受創作。

#### 兩者都是數感詩人 NumNum,引導以及啟發皆為同一邏輯,請放心使用。

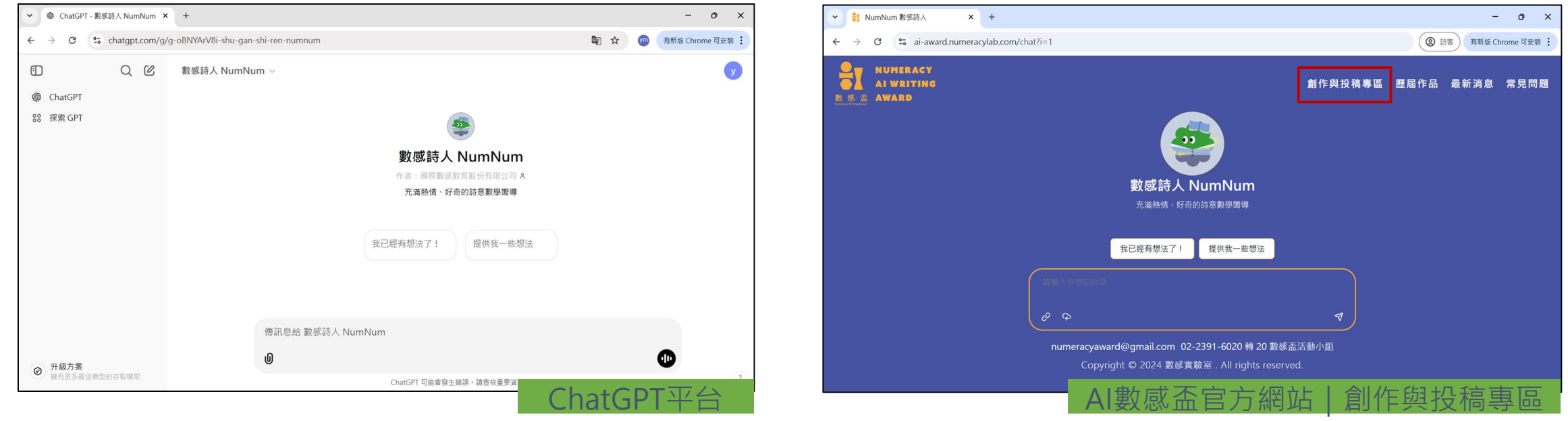

## 四、使用說明——數感盃繳件與使用教學

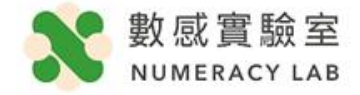

#NUM

IERA

#### 1. 如何找到數感盃: AI共創國小新詩圖文競賽 官方網站

#### 2. 選擇創作平台-和數感詩人一起開始創作

#### a. 選擇 <u>GPTs</u> 創作

#### b. 選擇 官網 創作

#### • 團體報名

• 個人報名

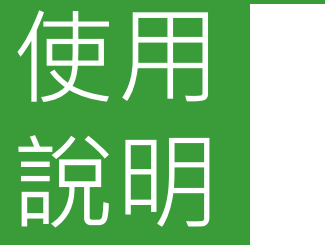

#### 於搜尋引擎輸入「AI數感盃」

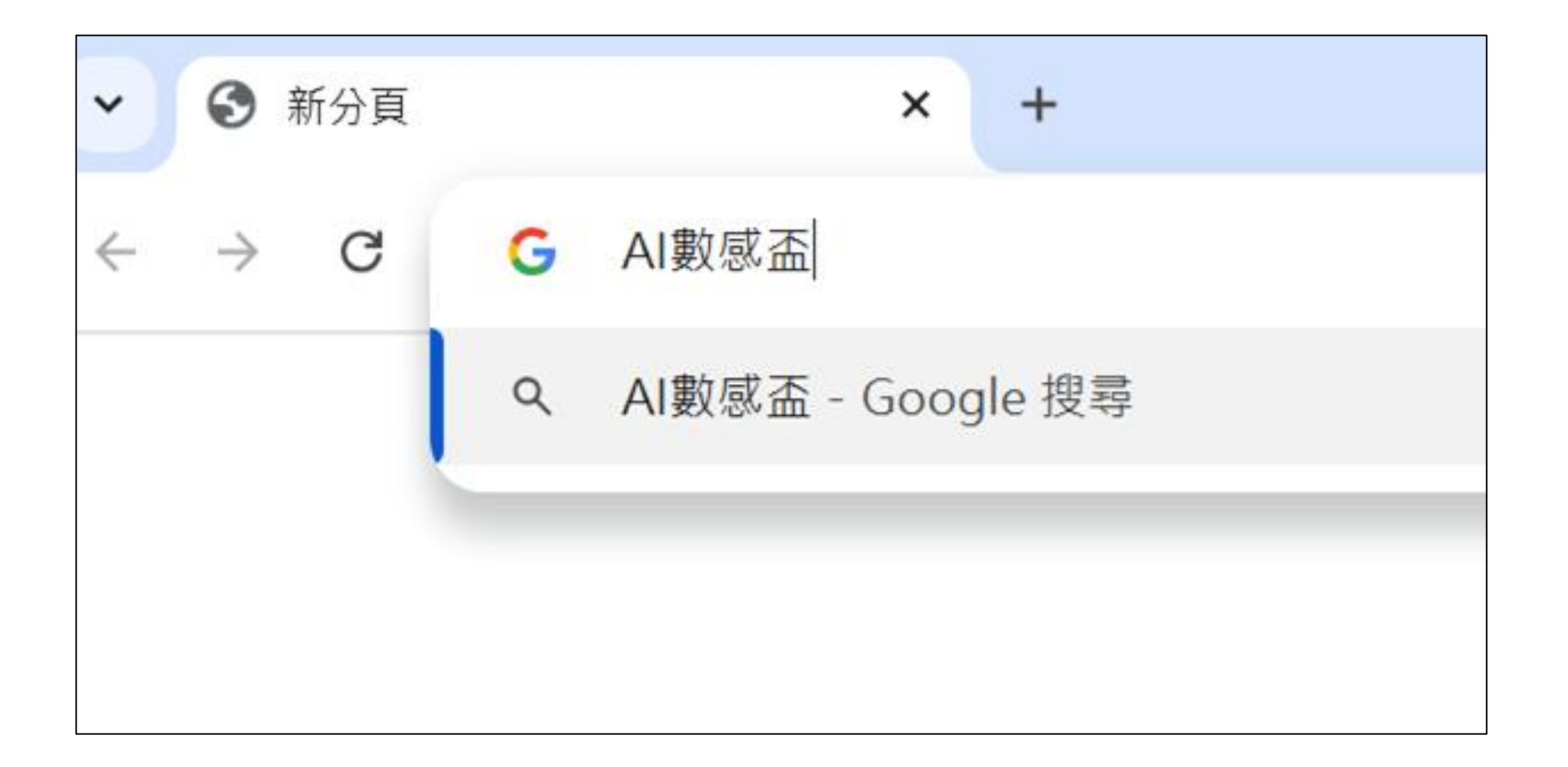

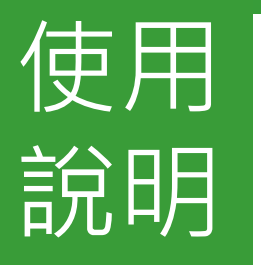

#### 點選第二個,進入新官網。認明本屆AI數感盃橘色LOGO。

| Goo                                              | Google                        |               | AI數感盃     |          |      |                                         |                   |       |
|--------------------------------------------------|-------------------------------|---------------|-----------|----------|------|-----------------------------------------|-------------------|-------|
| 全部                                               | 圖片                            | 新聞            | 影片        | 購物       | 網頁   | 書籍                                      | :更多               |       |
| nu<br>htt                                        | merac                         | ywa202        | 1.com     | n :      |      |                                         |                   |       |
| 笪调數                                              | <b>大學</b> 柔                   | 軟美            | 麗的到       | 。<br>多能嗎 | ? 讀  | 過文學                                     | <b>縝密精準的模樣嗎</b> ? |       |
| 2025年「數感盃:AI共創國小新詩圖文競賽」 孩子將透過AI工具 ● 數感詩人NumNum ● |                               |               |           |          |      |                                         |                   |       |
| 歷屆得獎                                             | 作品                            | 比賽辦           | 法·分类      | [彙整:)    | 歷屆得獎 | 作品名單                                    | ·2022高中組新詩        |       |
|                                                  |                               |               |           |          |      |                                         |                   |       |
| 割<br>計<br>htt                                    | <mark>感實驗</mark><br>ps://ai-a | 室<br>ward.nur | neracylal | o.com    |      |                                         |                   |       |
| 數感盃                                              | AI共                           | 創國            | 小新言       | 調文       | 競賽   |                                         |                   |       |
|                                                  |                               | 位批查           | 最佳解放      | 5!本競     | 春致力於 | 1/2 1/2 1/2 1/2 1/2 1/2 1/2 1/2 1/2 1/2 | 一座石斌的炉合华力,副合文图、   | dia I |

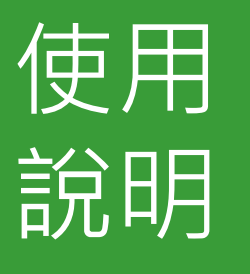

#### AI數感盃新官網·開啟全新冒險的創作之旅

數感盃:AI共創國小新詩圖文競賽:<u>https://ai-award.numeracylab.com/</u>

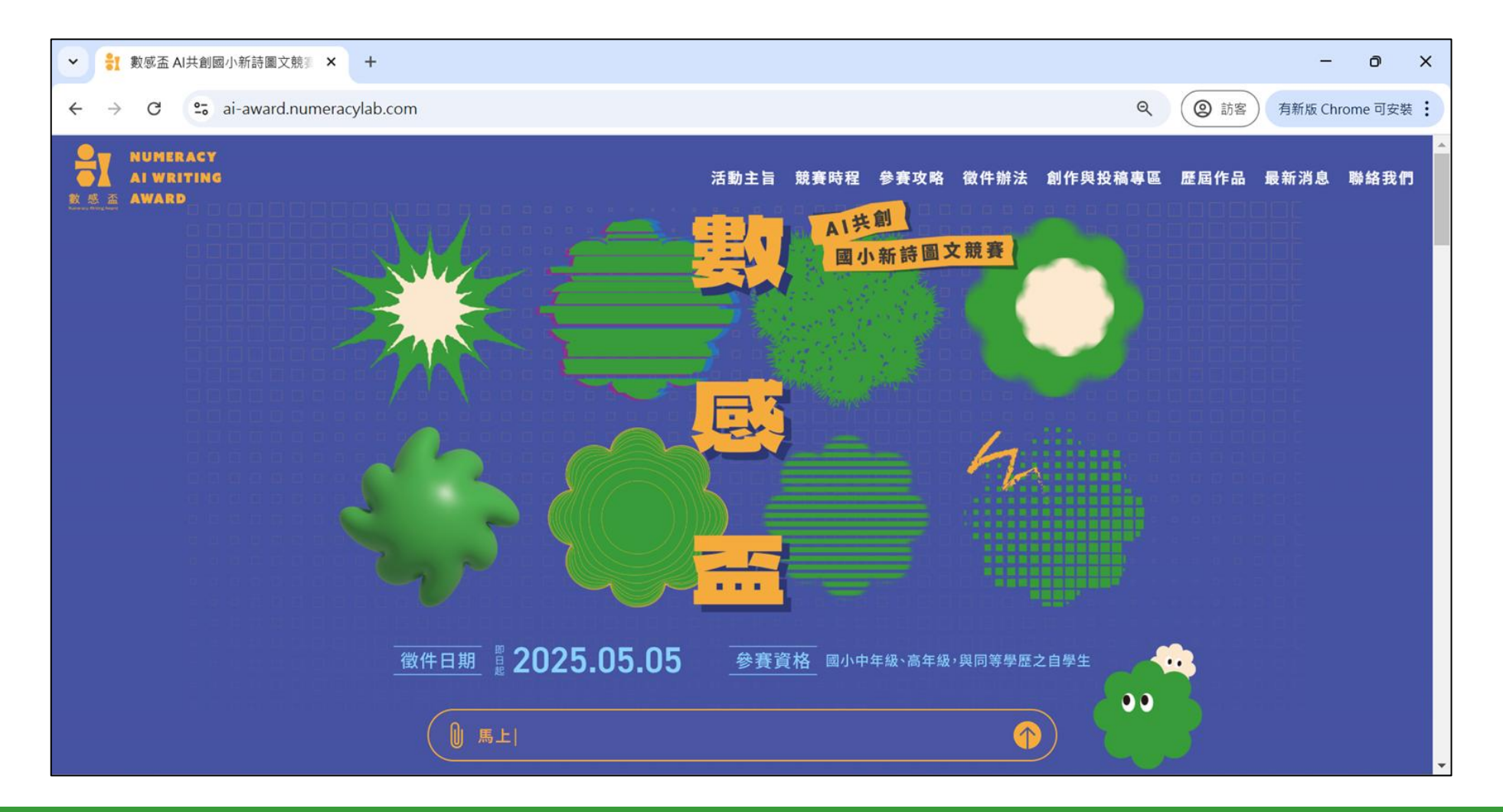

1. 如何找到 數感盃: AI共創國小新詩圖文競賽 官方網站

#### 2. 選擇創作平台-和數感詩人一起開始創作

#### a. 使用 <u>GPTs</u> 登入

 ※選擇 a. b. 平台方式, 會導引至不同創作平台及繳件 做法,請留意使用。
 本簡報會詳細說明於 b. 官網平台進行步驟及提醒。

#### b. 使用 <u>官網</u> 登入

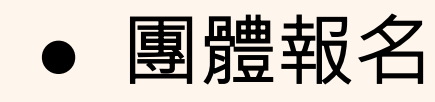

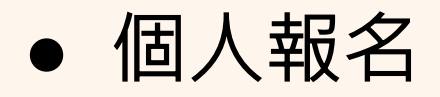

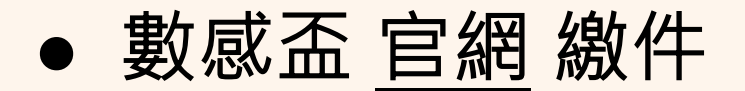

## 選擇創作平台

選擇不同平台創作的流程圖

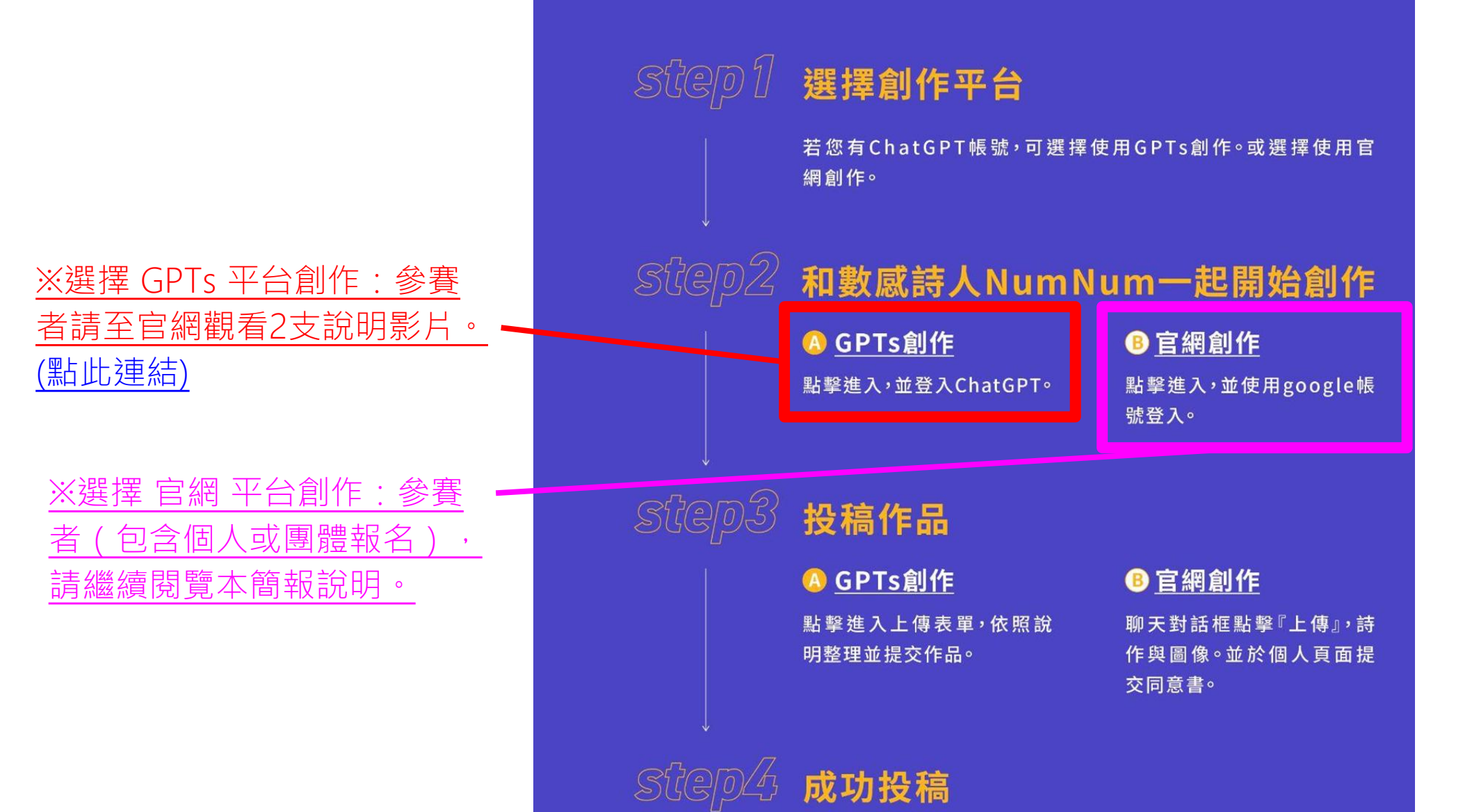

1. 如何找到 數感盃: AI共創國小新詩圖文競賽 官方網站

2. 選擇創作平台-和數感詩人一起開始創作

#### a. 選擇 GPTs 登入

#### b. 選擇 官網 登入

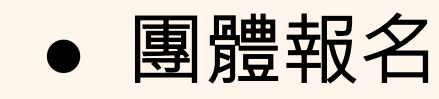

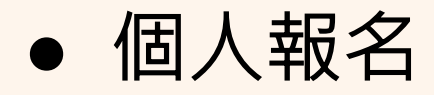

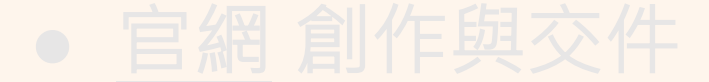

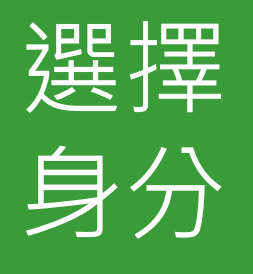

#### 於官網平台創作,區分個人報名或團體報名,請選擇身分

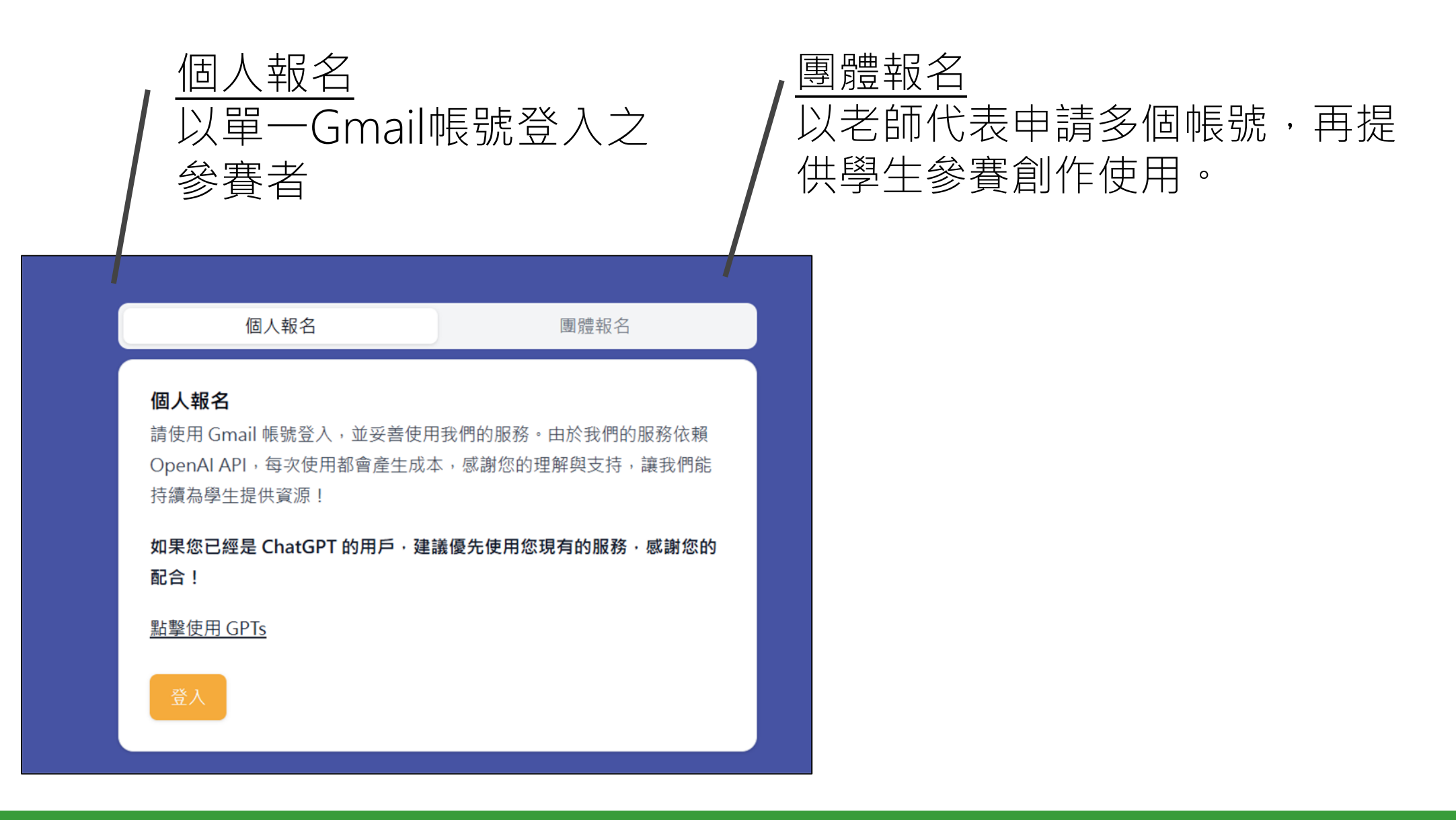

1. 如何找到數感盃: AI共創國小新詩圖文競賽 官方網站

2. 選擇創作平台-和數感詩人一起開始創作

#### a. 選擇 <u>GPTs</u> 登入

#### b. 選擇 官網 登入

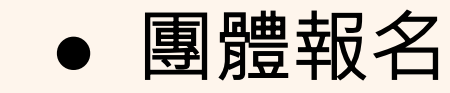

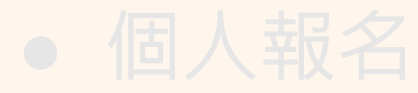

• 官網 創作與交件

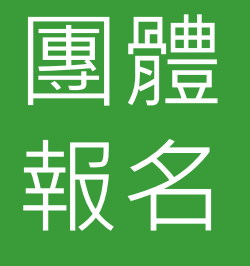

#### 以下說明為團體報名,務必以老師個人Gmail帳號登入,作 為代表申請多個學生帳號,提供學生參賽創作使用。

| 個人報名                                                                                                    | 團體報名                                            |   |                                                                                    |
|----------------------------------------------------------------------------------------------------|-------------------------------------------------|---|------------------------------------------------------------------------------------|
| <b>團體報名</b> <ol> <li>帳號管理與安全使用</li> <li>每組 Gmail 帳號最多可申請 3</li> </ol>                                   | 30 組學生帳號,教師需妥善保管,                               |   | <ul> <li>每組 Gmail 帳號最多可申請 30</li> <li>組學生帳號,教師需妥善保管,<br/>避免外洩,確保平台使用安全。</li> </ul> |
| <ul> <li>避死外洩, 確保半台使用安全</li> <li>若欲申請多組帳號,以利班級</li> <li>禁止與他人分享帳號及密碼,</li> <li>遇登入問題或系統中斷,請稅</li> </ul> | 。<br>教學進行,請來信說明。<br>使用公共電腦後務必登出。<br>後再試或聯繫技術支援。 |   | <ul> <li>若欲申請逾30組帳號,以利班級<br/>教學進行,請來信說明。</li> </ul>                                |
| <ul> <li>2. GPT 使用規範</li> <li>本專區 GPT 僅限詩作創作, 2<br/>他用途。</li> <li>使用次數有限, 若達上限請來</li> </ul>             | 不得用於日常對話、作業書寫或其<br>5.信說明並協助續用。                  |   | <ul> <li>禁止與他人分享帳號密碼,使用<br/>公共電腦後務必登出。</li> </ul>                                  |
| 同意並登入<br>numeracyaward@gmail.com 02                                                                     | -2391-6020 轉 20 數感盃活動小組                         |   | <ul> <li>遇登入問題或系統中斷,請稍後</li> <li>再試或聯繫技術支援。</li> </ul>                             |
| Copyright © 2024 🗙 🕾 👳                                                                                  | ■ 體報                                            | 名 |                                                                                    |

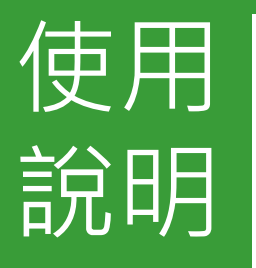

#### 登入後請持續點擊「下一步」。

| 個人報名                 | 團體報名                          |
|----------------------|-------------------------------|
| 團體報名                 |                               |
| 1. 帳號管理與安全使用         | 8                             |
| • 每組 Gmail 帳號最多      | 多可申請 30 組學生帳號,教師需妥善保          |
| 管,避免外洩,確例            | R平台使用安全。                      |
| • 若欲申請多組帳號,          | ,以利班級教學進行,請來信說明。              |
| • 禁止與他人分享帳號          | 虎及密碼,使用公共電腦後務必登出。             |
| • 遇登入問題或系統中          | 中斷,請稍後再試或聯繫技術支援。              |
| 2. GPT 使用規範          |                               |
| ● 本專區 GPT 僅限詩        | 作創作,不得用於日常對話、作業書寫或其           |
| 他用途。                 |                               |
| 。 使用次數有限,若遠          | 幸上限請來信說明並協助續用。                |
| 登入成功!請點擊下一步填         | 寫申請表。                         |
| 登出                   | 下一步                           |
|                      |                               |
| imeracyaward@gmail.o | com 02-2391-6020 轉 20 數感盃活動小維 |
| Copyright © 2024     | 4 數感實驗室.All rights rese       |
|                      | 車骨支                           |

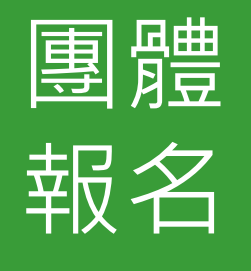

#### 老師作為代表填寫姓名、服務學校、職稱、任職處室、班級以及開 通帳號數量、聯絡方式。

| 個人報名 團體報名                                      | 個人報名國體報名                                  |
|------------------------------------------------|-------------------------------------------|
| <b>填寫申請表</b><br>請填寫申請表                         | <b>填寫申請表</b><br>請填寫申請表                    |
| 姓名                                             | 任職處室                                      |
| 請填寫完整中文姓名                                      | 例如:教務處、學生事務處,或自行填寫                        |
| 數感盃                                            | 請填寫任職處室                                   |
| 服務學校                                           | 斑級                                        |
| 請填寫完整學校名稱,例如:台北市立某某國小                          | 例如:301,若未任班讀填寫無                           |
| 請填寫學校名稱                                        | 請填寫班級                                     |
| 職稱                                             | 開通帳號數量                                    |
| 例如:教師、主任、組長,或自行填寫                              | 請填寫所需帳號的數量,需與實際需求一致                       |
| 請填寫職稱                                          | 1                                         |
| 仠 <b>膱</b> 處室                                  | 聯絡方式                                      |
| 提交申請                                           | 提交申請                                      |
| 返回上一步                                          | 返回上一步                                     |
|                                                |                                           |
| Copyright © 2024 數感實驗室 . All rights<br>團 體 報 名 | Copyright © 2024 數感實驗室 . All righ<br>團體報名 |

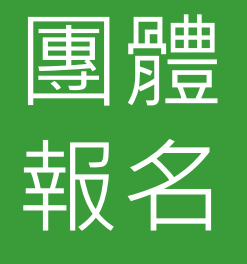

#### 開通帳號數量建議以班級人數+1位申請,至多30組。

| <b>填寫申請表</b><br>請填寫申請表                              | <u>※</u><br>然無           |
|-----------------------------------------------------|--------------------------|
| <b>斑級</b><br>例如:301,若未任班請填寫無<br>無                   | <u>(例)</u><br><u>用</u> 。 |
| 開通帳號數量<br>請填寫所需帳號的數量,需與實際需求一致<br>30 ♀               | <u>※</u> [<br>或正         |
| 聯絡方式<br>聯絡電話或電子鄞件,用於核實身分<br>numeracyaward@gmail.com |                          |
| 提交申請                                                |                          |
| 返回上一步                                               |                          |
| Copyright © 2024 數感實驗室 . All rights reserved.       |                          |

※老師需保留一組帳號給教師本人使用,不 然無法登入系統示範給學生。 (例如,申請30組帳號為29位學生+1位教師 用。)

※開通帳號數量可直接點選欄位旁按鈕增減, 或直接輸入數字。

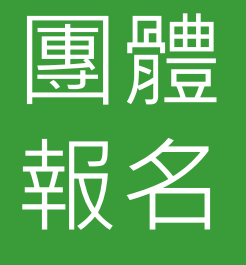

#### 送出申請,即跳轉需求數量帳號。

| 嗨!數感盃   |                            |                       |      |      | 15 |
|---------|----------------------------|-----------------------|------|------|----|
| 一起來創作數  | 學詩吧!                       |                       |      |      | 16 |
| 分享帳號:ht | tps://ai-award.numeracylab | o.com/chat?code=hWXr4 | 4    |      | 17 |
| 複製連結    | 產生 QR Code                 |                       |      |      | 18 |
| 編號      | 使用者                        | 密碼                    | 圖片用量 | 交件狀況 | 19 |
| 1       | 未命名                        | 未設定                   | 0/3  | 尚未交件 | 20 |
| 2       | 未命名                        | 未設定                   | 0/3  | 尚未交件 | 21 |
| 3       | 未命名                        | 未設定                   | 0/3  | 尚未交件 | 22 |
| 4       | 未命名                        | 未設定                   | 0/3  | 尚未交件 | 23 |
| 5       | 未命名                        | 未設定                   | 0/3  | 尚未交件 | 24 |
| 6       | 未命名                        | 未設定                   | 0/3  | 尚未交件 |    |
| 7       | 未命名                        | 未設定                   | 0/3  | 尚未交件 | 26 |
| 8       | 未命名                        | 未設定                   | 0/3  | 尚未交件 |    |
| 9       | 未命名                        | 未設定                   | 0/3  | 尚未交件 | 20 |
| 10      | 未命名                        | 未設定                   | 0/3  | 尚未交件 | 30 |
| 11      | 未命名                        | 未設定                   | 0/3  | 尚未交件 |    |
| 10      | +                          |                       | 0.40 |      |    |

| 14         Audz         O/3         MAX P           15         Audz         Audz         O/3         MAX P           15         Audz         Audz         O/3         MAX P           16         Audz         Audz         O/3         MAX P           16         Audz         Audz         O/3         Max P           17         Audz         Audz         O/3         Max P           18         Audz         Audz         O/3         Max P           19         Audz         Audz         O/3         Max P           20         Audz         Audz         O/3         Max P           21         Audz         Audz         O/3         Max P           22         Audz         Audz         O/3         Max P           23         Audz         Audz         O/3         Max P           24         Audz         Audz         O/3         Max P           25         Audz         Audz         O/3         Max P           26         Audz         Audz         O/3         Max P           29         Audz         Audz         O/3         Max P           20                                                      | 17 | + <u>a</u> 2 |     | 073 | 同本公告 |
|----------------------------------------------------------------------------------------------------|----|--------------|-----|-----|------|
| 15         未命名         未設定         0/3         尚未交件           16         未命名         未設定         0/3         尚未交件           17         未命名         未設定         0/3         尚未交件           18         未命名         未設定         0/3         尚未交件           19         未命名         未設定         0/3         尚未交件           20         未命名         未設定         0/3         尚未交件           21         未命名         未設定         0/3         尚未交件           22         未命名         未設定         0/3         尚未交件           23         未命名         未設定         0/3         尚未交件           24         未命名         未設定         0/3         尚未交件           25         未命名         未設定         0/3         尚未交件           26         未命名         未設定         0/3         尚未交件           27         未命名         未設定         0/3         尚未交件           28         未命名         未設定         0/3         尚未交件           29         未命名         未設定         0/3         尚未交件           30         未命名         未設定         0/3         尚未交件           6         未命名 <t< th=""><th>14</th><th>不叩口</th><th>不敢是</th><th>0/3</th><th></th></t<>      | 14 | 不叩口          | 不敢是 | 0/3 |      |
| 16         未約名         未設定         0/3         尚未交件           17         未約名         未設定         0/3         尚未交件           18         未約名         未設定         0/3         尚未交件           19         未約名         未設定         0/3         尚未交件           20         未約名         未設定         0/3         尚未交件           21         未約名         未設定         0/3         尚未交件           22         未約名         未設定         0/3         尚未交件           23         未約名         未設定         0/3         尚未交件           24         未約名         未設定         0/3         尚未交件           25         未約名         未設定         0/3         尚未交件           25         未約名         未設定         0/3         尚未交件           26         未約名         未設定         0/3         尚未交件           26         未約名         未設定         0/3         尚未交件           27         未約名         未設定         0/3         尚未交件           28         未約名         未設定         0/3         尚未交件           29         未約名         未設定         0/3         尚未交件           29         未約名 <t< td=""><td>15</td><td>未命名</td><td>未設定</td><td>0/3</td><td>尚未交件</td></t<> | 15 | 未命名          | 未設定 | 0/3 | 尚未交件 |
| 17       未命名       未設定       0/3       尚未交件         18       未命名       未設定       0/3       尚未交件         19       未命名       未設定       0/3       尚未交件         20       未命名       未設定       0/3       尚未交件         21       未命名       未設定       0/3       尚未交件         22       未命名       未設定       0/3       尚未交件         23       未命名       未設定       0/3       尚未交件         24       未命名       未設定       0/3       尚未交件         25       未命名       未設定       0/3       尚未交件         26       未命名       未設定       0/3       尚未交件         25       未命名       未設定       0/3       尚未交件         26       未命名       未設定       0/3       尚未交件         27       未命名       未設定       0/3       尚未交件         28       未命名       未設定       0/3       尚未交件         29       未命名       未設定       0/3       尚未交件         29       未命名       未設定       0/3       尚未交件         29       未命名       未設定       0/3       尚未交件         29       未命名       未設定       0/3       尚                                                                                                    | 16 | 未命名          | 未設定 | 0/3 | 尚未交件 |
| 18       未命名       未設定       0/3       尚未交件         19       未命名       未設定       0/3       尚未交件         20       未命名       未設定       0/3       尚未交件         21       未命名       未設定       0/3       尚未交件         22       未命名       未設定       0/3       尚未交件         23       未命名       未設定       0/3       尚未交件         24       未命名       未設定       0/3       尚未交件         25       未命名       未設定       0/3       尚未交件         26       未命名       未設定       0/3       尚未交件         26       未命名       未設定       0/3       尚未交件         26       未命名       未設定       0/3       尚未交件         27       未命名       未設定       0/3       尚未交件         28       未命名       未設定       0/3       尚未交件         29       未命名       未設定       0/3       尚未交件         29       未命名       未設定       0/3       尚未交件         30       未命名       未設定       0/3       尚未交件         30       未命名       未設定       0/3       尚未交件         30       未命名       未設定       0/3       尚                                                                                                    | 17 | 未命名          | 未設定 | 0/3 | 尚未交件 |
| 19       未命名       未設定       0/3       尚未交件         20       未命名       未設定       0/3       尚未交件         21       未命名       未設定       0/3       尚未交件         22       未命名       未設定       0/3       尚未交件         23       未命名       未設定       0/3       尚未交件         24       未命名       未設定       0/3       尚未交件         25       未命名       未設定       0/3       尚未交件         26       未命名       未設定       0/3       尚未交件         26       未命名       未設定       0/3       尚未交件         26       未命名       未設定       0/3       尚未交件         27       未命名       未設定       0/3       尚未交件         28       未命名       未設定       0/3       尚未交件         29       未命名       未設定       0/3       尚未交件         30       未命名       未設定       0/3       尚未交件         130       未命名       未設定       0/3       尚未交件         140       未命名       未設定       0/3       尚未交件         151       小命名       未設定       0/3       尚未交件         152       未命名       未設定       0/3       <                                                                                                    | 18 | 未命名          | 未設定 | 0/3 | 尚未交件 |
| 20         木命名         未設定         0/3         尚未交件           21         木命名         未設定         0/3         尚未交件           22         木命名         未設定         0/3         尚未交件           23         木命名         未設定         0/3         尚未交件           24         木命名         未設定         0/3         尚未交件           25         未命名         未設定         0/3         尚未交件           26         未命名         未設定         0/3         尚未交件           26         未命名         未設定         0/3         尚未交件           26         未命名         未設定         0/3         尚未交件           27         未命名         未設定         0/3         尚未交件           28         未命名         未設定         0/3         尚未交件           29         未命名         未設定         0/3         尚未交件           30         未命名         未設定         0/3         尚未交件           30         未命名         未設定         0/3         尚未交件           30         未命名         未設定         0/3         尚未交件           30         未命名         未設定         0/3         尚未交件                                                                                                    | 19 | 未命名          | 未設定 | 0/3 | 尚未交件 |
| 21         未命名         未設定         0/3         尚未交件           22         未命名         未設定         0/3         尚未交件           23         未命名         未設定         0/3         尚未交件           24         未命名         未設定         0/3         尚未交件           25         未命名         未設定         0/3         尚未交件           26         未命名         未設定         0/3         尚未交件           27         未命名         未設定         0/3         尚未交件           28         未命名         未設定         0/3         尚未交件           29         未命名         未設定         0/3         尚未交件           30         未命名         未設定         0/3         尚未交件           30         未命名         未設定         0/3         尚未交件                                                                                                    | 20 | 未命名          | 未設定 | 0/3 | 尚未交件 |
| 22         未命名         未設定         0/3         尚未交件           23         未命名         未設定         0/3         尚未交件           24         未命名         未設定         0/3         尚未交件           25         未命名         未設定         0/3         尚未交件           26         未命名         未設定         0/3         尚未交件           27         未命名         未設定         0/3         尚未交件           28         未命名         未設定         0/3         尚未交件           29         未命名         未設定         0/3         尚未交件           30         未命名         未設定         0/3         尚未交件           4         未命名         未設定         0/3         尚未交件           30         未命名         未設定         0/3         尚未交件                                                                                                    | 21 | 未命名          | 未設定 | 0/3 | 尚未交件 |
| 23         未命名         未設定         0/3         尚未交件           24         未命名         未設定         0/3         尚未交件           25         未命名         未設定         0/3         尚未交件           26         未命名         未設定         0/3         尚未交件           26         未命名         未設定         0/3         尚未交件           27         未命名         未設定         0/3         尚未交件           28         未命名         未設定         0/3         尚未交件           29         未命名         未設定         0/3         尚未交件           30         未命名         未設定         0/3         尚未交件           #         6/3         尚未交件             30         未命名         未設定         0/3         尚未交件                                                                                                    | 22 | 未命名          | 未設定 | 0/3 | 尚未交件 |
| 24         未命名         未設定         0/3         尚未交件           25         未命名         未設定         0/3         尚未交件           26         未命名         未設定         0/3         尚未交件           27         未命名         未設定         0/3         尚未交件           28         未命名         未設定         0/3         尚未交件           29         未命名         未設定         0/3         尚未交件           30         未命名         未設定         0/3         尚未交件           帳號列表         6/3         尚未交件                                                                                                    | 23 | 未命名          | 未設定 | 0/3 | 尚未交件 |
| 25         未命名         未設定         0/3         尚未交件           26         未命名         未設定         0/3         尚未交件           27         未命名         未設定         0/3         尚未交件           28         未命名         未設定         0/3         尚未交件           29         未命名         未設定         0/3         尚未交件           30         未命名         未設定         0/3         尚未交件           帳號列表                                                                                                    | 24 | 未命名          | 未設定 | 0/3 | 尚未交件 |
| 26         未命名         未設定         0/3         尚未交件           27         未命名         未設定         0/3         尚未交件           28         未命名         未設定         0/3         尚未交件           29         未命名         未設定         0/3         尚未交件           30         未命名         未設定         0/3         尚未交件                                                                                                    | 25 | 未命名          | 未設定 | 0/3 | 尚未交件 |
| 27         未命名         未設定         0/3         尚未交件           28         未命名         未設定         0/3         尚未交件           29         未命名         未設定         0/3         尚未交件           30         未命名         未設定         0/3         尚未交件                                                                                                    | 26 | 未命名          | 未設定 | 0/3 | 尚未交件 |
| 28         未命名         未設定         0/3         尚未交件           29         未命名         未設定         0/3         尚未交件           30         未命名         未設定         0/3         尚未交件           嶋熊列表                                                                                                    | 27 | 未命名          | 未設定 | 0/3 | 尚未交件 |
| 29         未命名         未設定         0/3         尚未交件           30         未命名         未設定         0/3         尚未交件           #熊列表                                                                                                    | 28 | 未命名          | 未設定 | 0/3 | 尚未交件 |
| 30 未命名 未設定 0/3 尚未交件<br>帳號列表                                                                                                    | 29 | 未命名          | 未設定 | 0/3 | 尚未交件 |
| 帳號列表                                                                                                    | 30 | 未命名          | 未設定 | 0/3 | 尚未交件 |
|                                                                                                    |    |              | 帳號列 | 表   |      |

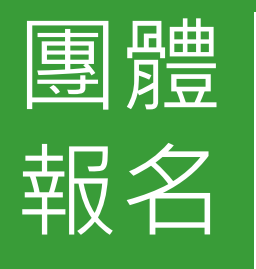

#### 若於電腦教室使用,請提供學生指定網址。 若學生們使用平板,可以請學生掃描QRcode。

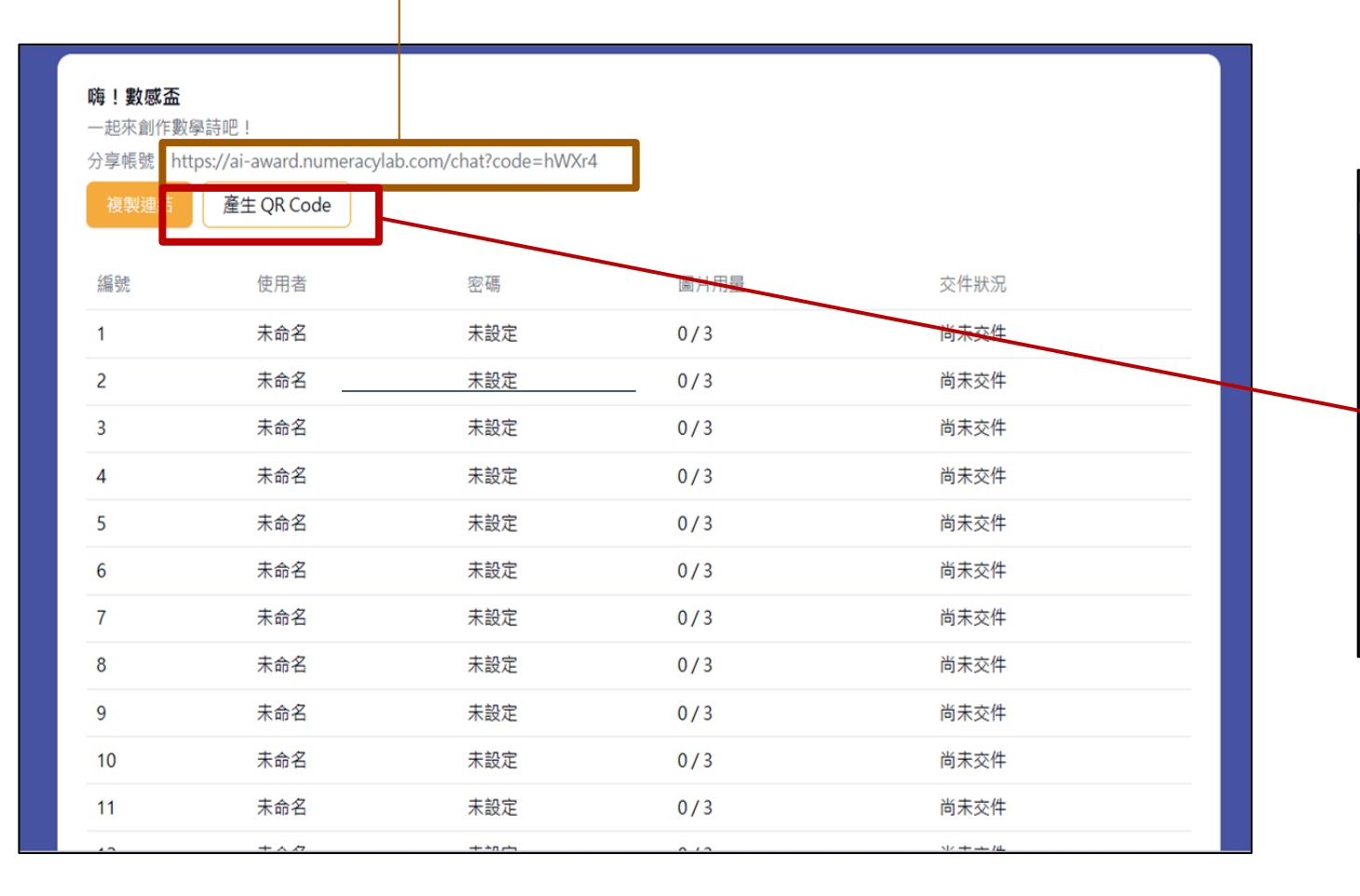

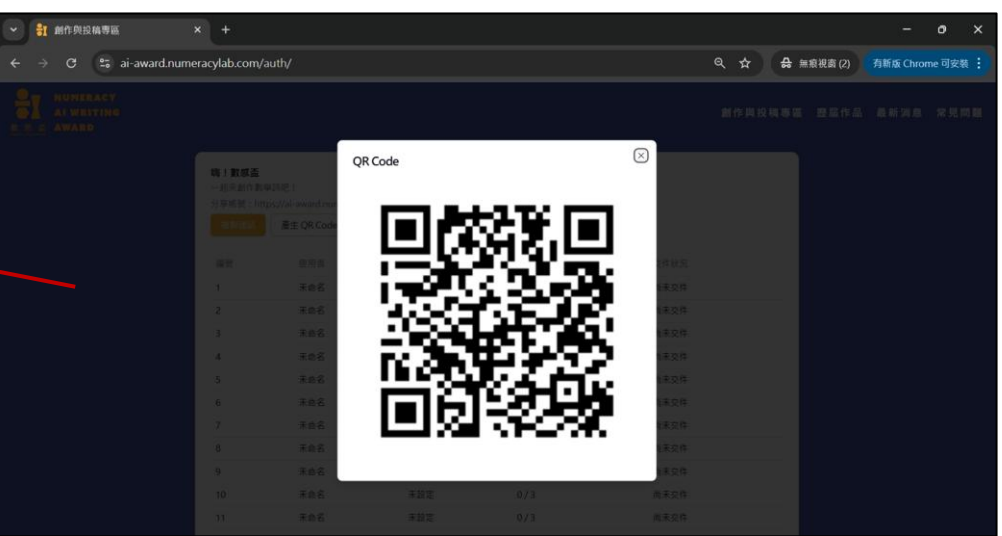

#### ※QRCode可以單擊右鍵另存圖片於個人電腦中。

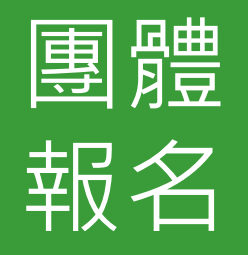

#### 學生透過連結進到下方畫面,需輸入帳號編號 老師可以與學生說明編號1~30是以座號來編列(或由老師分配指定)

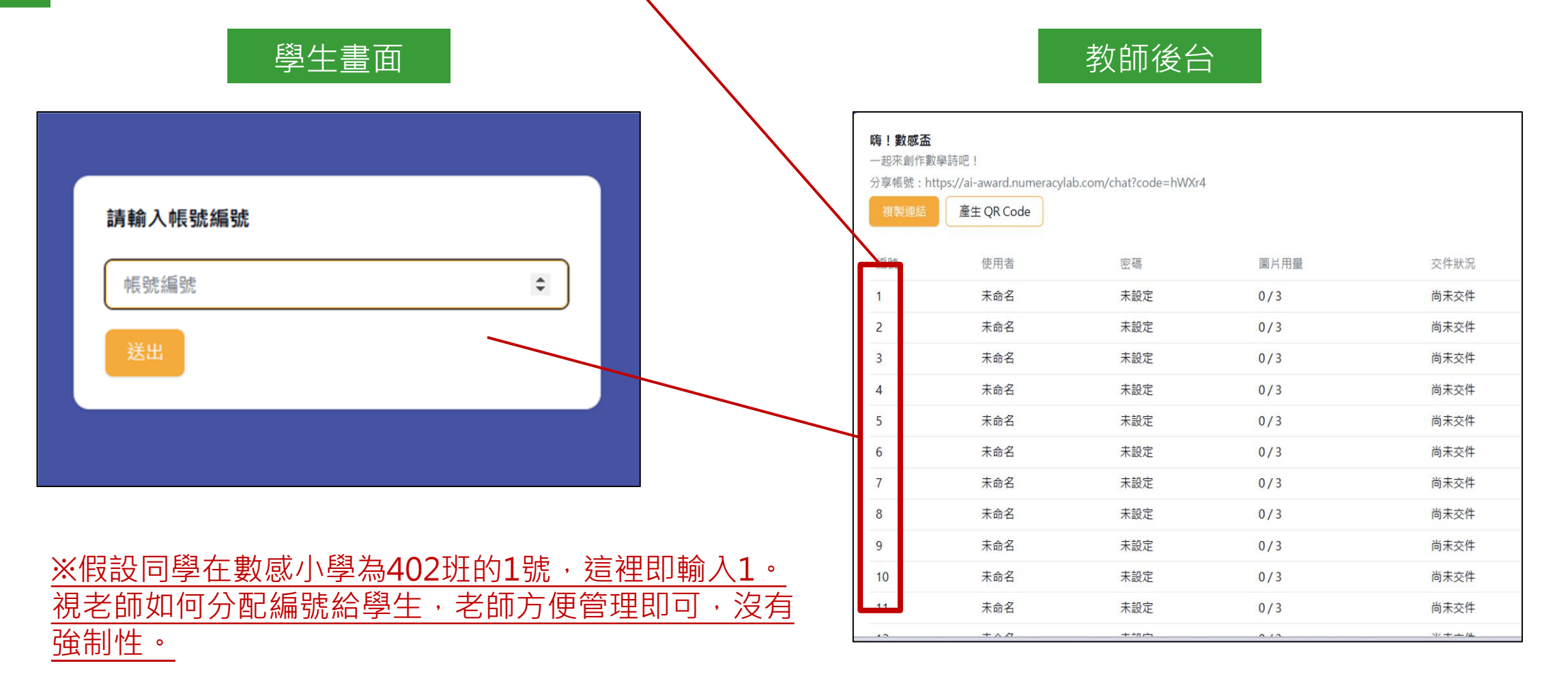

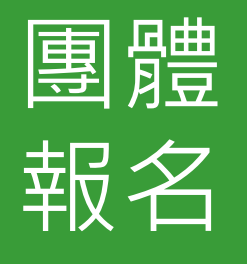

#### 學生填寫完整姓名以及設定密碼。

※密碼無法修改,請學生設定3~4位數字。若遺忘密碼,可由教師至後台查看。

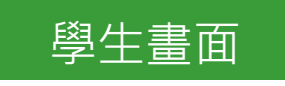

| 請輸      | 入你的        | 名字前 | 設定 | 密碼 |
|---------|------------|-----|----|----|
| H/3 +03 | N C PUCH L |     |    |    |

你的名字

NumNum

密碼

....

確認密碼

••••

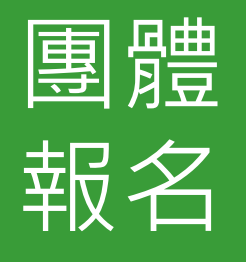

#### 老師能看到所有學生交件的狀況。

#### <u>※ 老師需保留一組帳號給教師本人使用,不然無法登入系統示範給學生。</u> (例如,申請30組帳號為29位學生+1位教師用。)

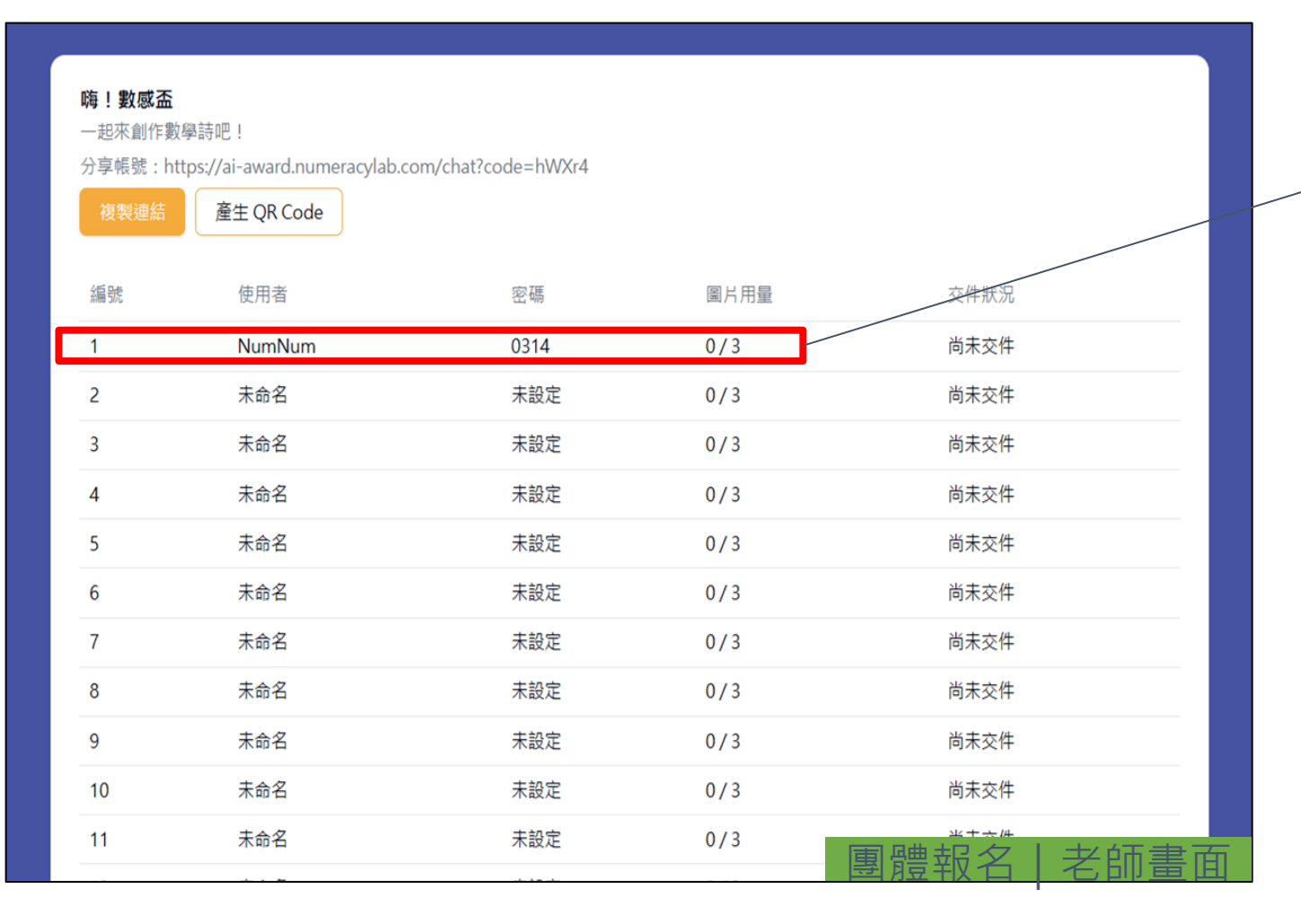

| 學生密碼忘 | 記時, | 老師能透 | 過此畫面 |
|-------|-----|------|------|
| 再次提供, | 但無法 | 協助修改 | 0    |

 再次提醒,一組帳號僅能生成3張圖, 若學生有無法繼續使用之情況,請老 師先初步排除是否為該情境。

● 老師能追蹤班級學生交件情況,但無 \_\_法查看創作的實際內容以及圖像等。\_\_ 1. 如何找到 數感盃: AI共創國小新詩圖文競賽 官方網站

2. 選擇創作平台-和數感詩人一起開始創作

#### a. 使用 <u>GPTs</u> 登入

#### b. 使用 官網 登入

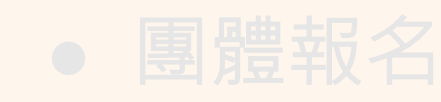

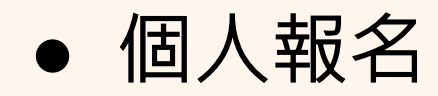

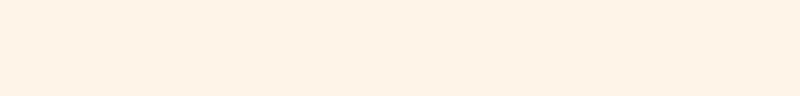

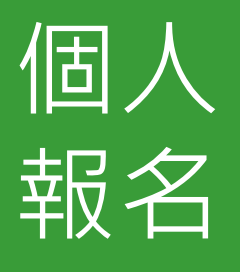

#### 以下說明為個人報名,使用單一Gmail帳號登入之參賽者

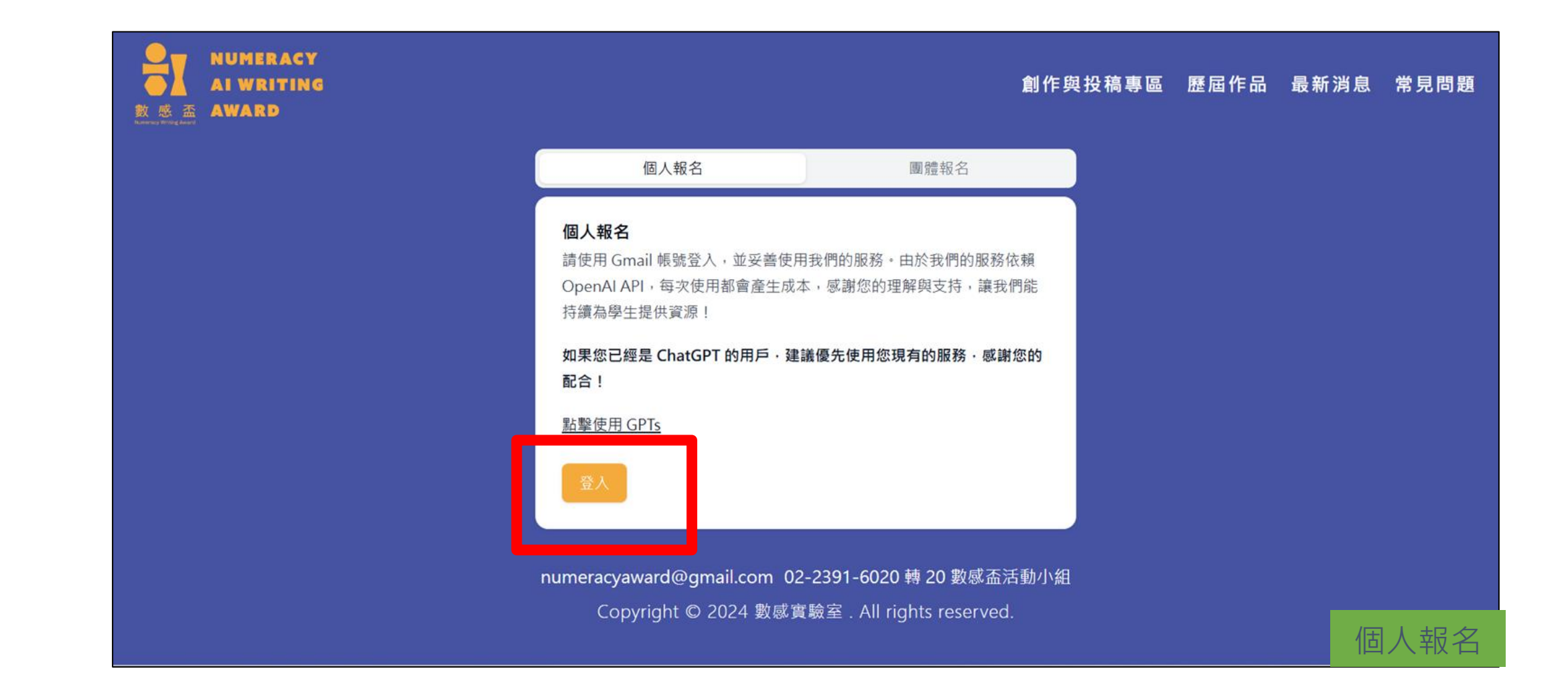

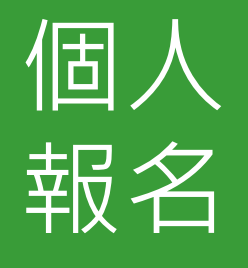

#### 輸入欲使用的電子郵件(學生或家長電子郵件皆可) 學生個人可以用教育雲、親師生平台的帳號登入。

| ♥ 計 登入 × +                             | G 登入 - Google 帳戶 - Google Chrome - ロ X                       | - o ×                           |
|----------------------------------------|--------------------------------------------------------------|---------------------------------|
| ← → C ≅ ai-award.numeracylab.com/auth/ | accounts.google.com/v3/signin/identifier?opparams=%253Fconte | ② 訪客 (2) 有新版 Chrome 可安裝 :       |
|                                        | G 使用 Google 帳戶登入                                             |                                 |
| AI WRITING                             |                                                              | <sub>足</sub> 稿專區 歷屆作品 最新消息 常見問題 |
| 數 感 盃 AWARD                            | 登入                                                           |                                 |
|                                        | 繼續使用「ai-award.firebaseapp.com」                               |                                 |
|                                        | 「電子郵件地址或電話號碼 ————————————————————————————————————            |                                 |
|                                        | L<br>忘記電子郵件地址?                                               |                                 |
|                                        | 建立帳戶                                                         |                                 |
|                                        | 繁體中文 🛛 🕶 說明 隱私權設定 條款                                         | 個人報名                            |

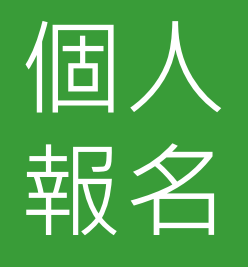

#### 輸入登入資訊後點擊「繼續」,前往下一步

| ✓ ╬ 登入             | ×          | +               | G登入 - Google 帳戶 - Google Chrome                                                                                                |                 | - 0       | ×   |    |       | -          |             |
|--------------------|------------|-----------------|----------------------------------------------------------------------------------------------------|-----------------|-----------|-----|----|-------|------------|-------------|
| ∠ → C. •= ai-award | numera     | cylab.com/auth/ | 25 accounts.google.com/signin/oa                                                                                               | uth/id?authuser | =0∂=AJi8l | hAO |    | () 訪安 | (2) 有新版(1) | hrome 可安裝 : |
|                    | Indifierat |                 | G 使用 Google 帳戶登入                                                                                                    |                 |           |     |    |       |            |             |
| AI WRITING         |            |                 |                                                                                                    |                 |           | え稿  | 事區 | 歷屆作品  | 最新消息       | 常見問題        |
| 數 感 盃 AWARD        |            | 登入「ai-          |                                                                                                    |                 |           |     |    |       |            |             |
|                    |            |                 | award.firebaseapp.com_                                                                                                    |                 |           |     |    |       |            |             |
|                    |            |                 | @gmail.com 🗸                                                                                                    |                 |           |     |    |       |            |             |
|                    |            |                 | 如果繼續操作,Google 會將您的名稱、電子郵件地址、語言偏好設定和個<br>人資料相片提供給「ai-award.firebaseapp.com」。詳情請參閱「ai-<br>award.firebaseapp.com」的《隱私權政策》和《服務條款》。 |                 |           | 和個  |    |       |            |             |
|                    |            |                 | 您可以前往 Google 帳戶頁面管理                                                                                                    | 使用 Google 帳戶    | 「登入」功能。   |     |    |       |            |             |
|                    |            |                 | 取消                                                                                                    |                 | 繼續        |     |    |       |            |             |
|                    |            |                 | 繁體中文 👻                                                                                                    | 說明              | 隱私權設定     | 條款  |    |       |            |             |

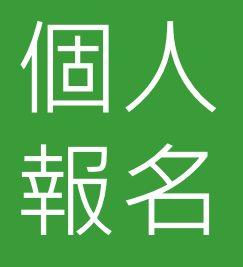

#### 完成登入,點擊「和NumNum聊聊數學詩」開始創作

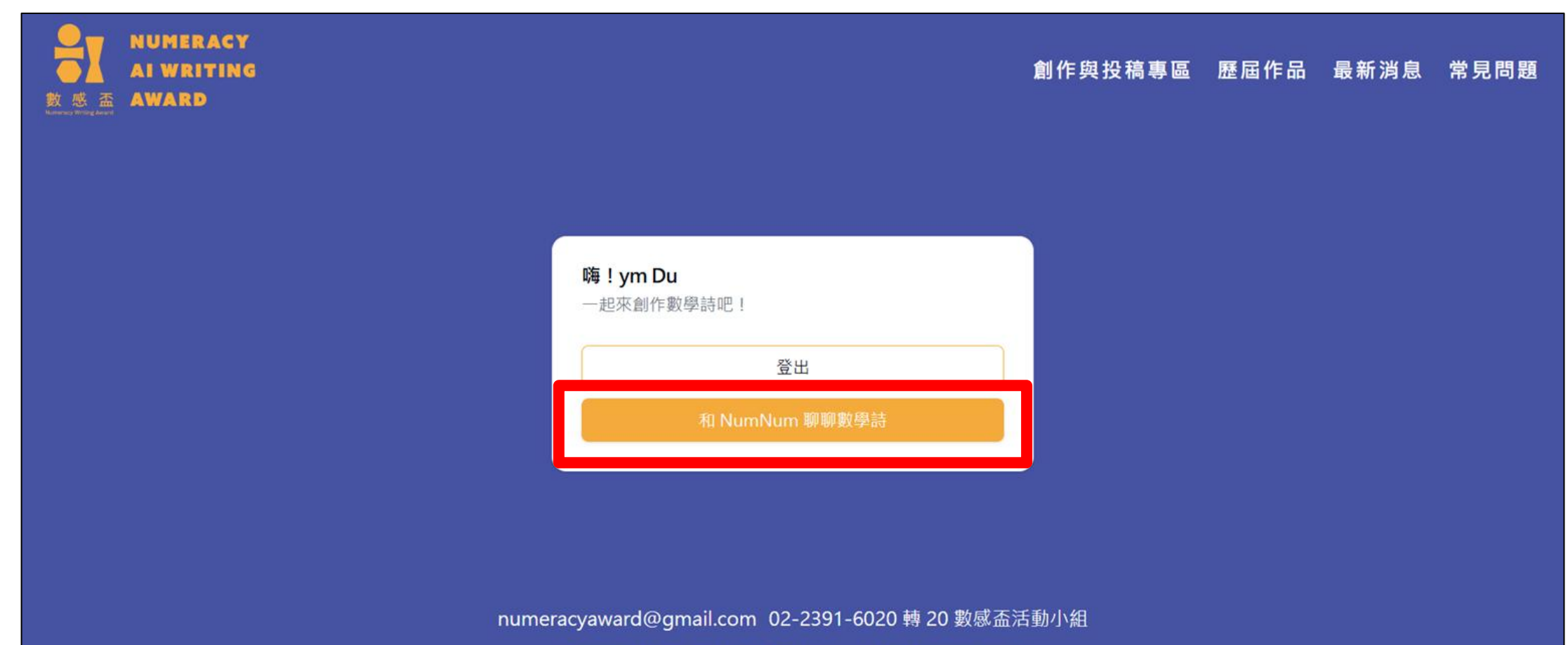

Copyright © 2024 數感實驗室 . All rights reserved.

1. 如何找到數感盃: AI共創國小新詩圖文競賽 官方網站

2. 選擇創作平台-和數感詩人一起開始創作

#### a. 使用 <u>GPTs</u> 登入

#### b. 使用 官網 登入

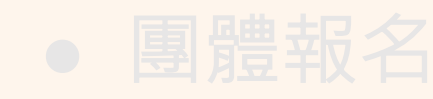

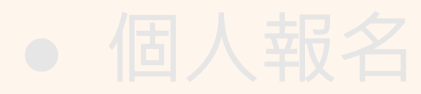

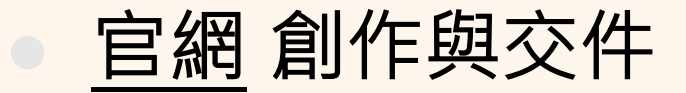

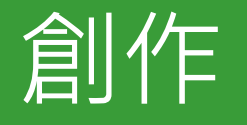

## 若您已經有一些數學概念或生活經驗的想法,即點選「我已經有想法了!」若還沒有靈感,可以請NumNum提供給你一些,即點選「提供我一些想法」。

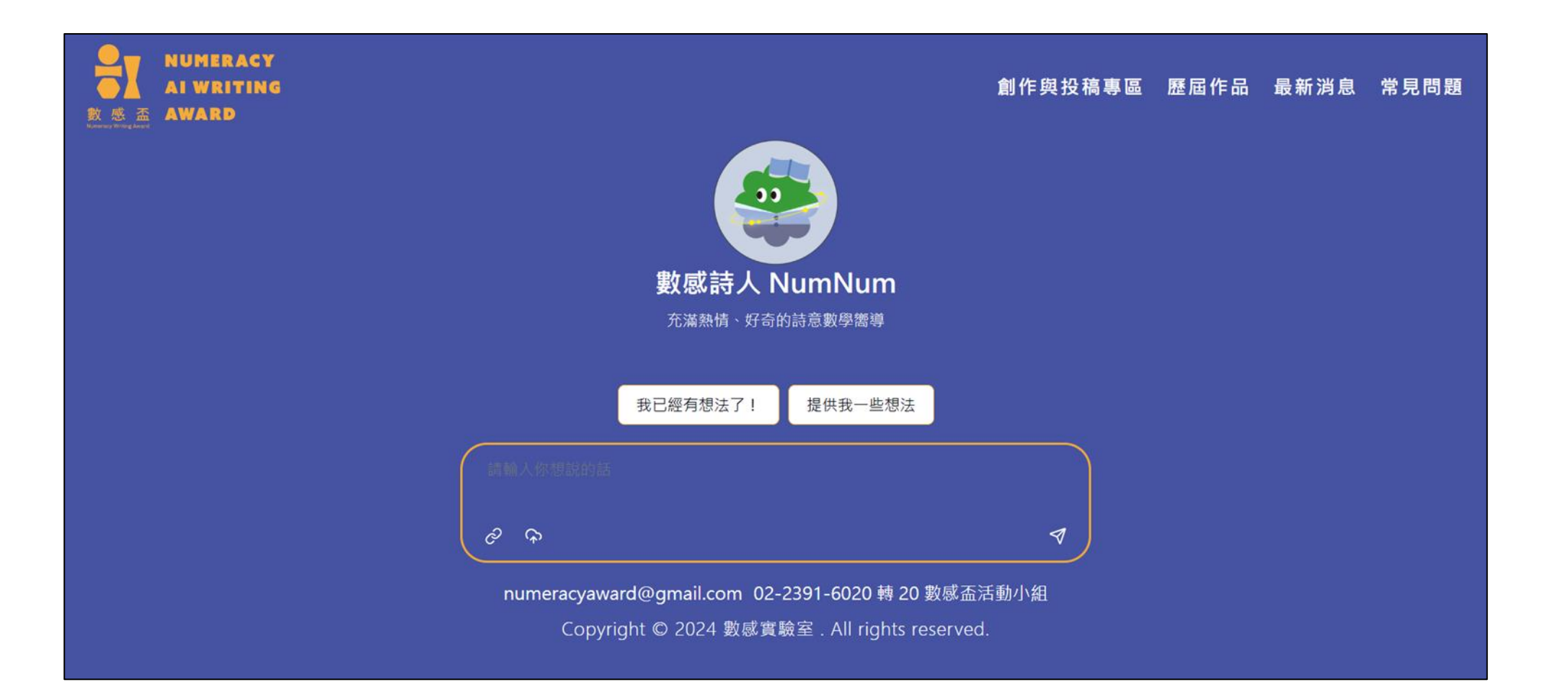

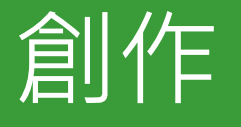

## 開始與NumNum互動,若有任何問題,請隨時讓NumNum知道,他會協助、引導你,直到產製出「數學詩」以及「圖像」。 ※使用「我想要...、請提供我...」的語句展開對話。

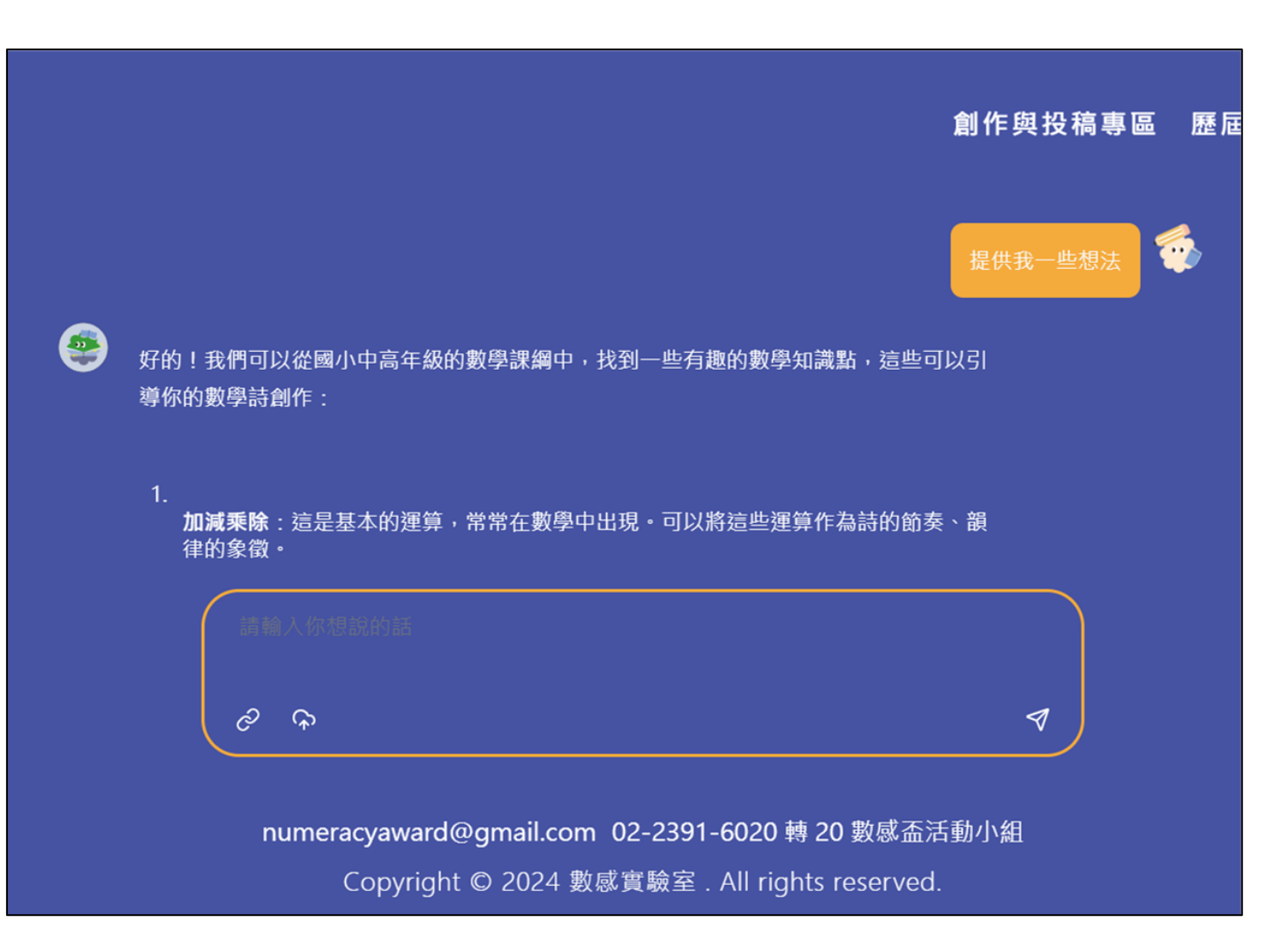

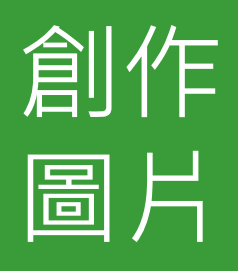

創作新詩後,可以請AI根據詩作產製圖片

※再次提醒,一組帳號僅能生成3張圖,若學生有無法繼續使用之情況,請老師先初步排除是否為該情境。

※不看圖像畫面呈現之數學正確性,和產製圖像的創作對話歷程。

※該專區單一帳號能生成之圖像至多3張,指令需要精準且完整的提供,像是範例句可使用「請根據這首詩 的...,生成一張...圖」請NumNum協助產製。

> 請根據這首詩的意境,生成一張「抽象」且「色彩鮮艷」的圖片,並且要包含「太空梭」 的元素。

十,不僅是數,也是無窮的鏡像,
 當0與1攜手,無窮延展的希望。
 太空的深淵,藏著千萬個公式,
 回聲裡,是數字低語的吟唱。

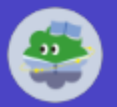

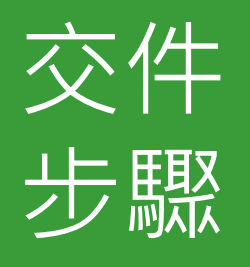

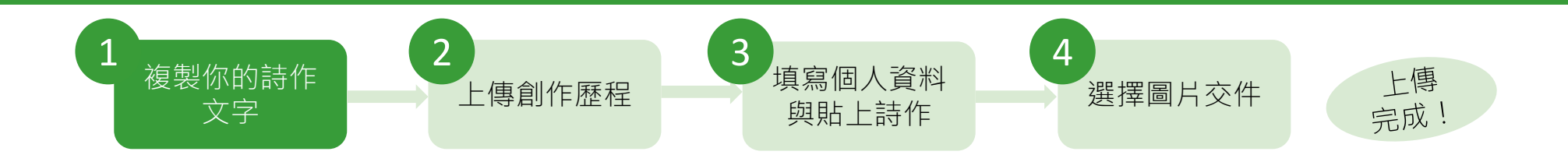

#### 請先複製好完整詩作,稍後會使用到

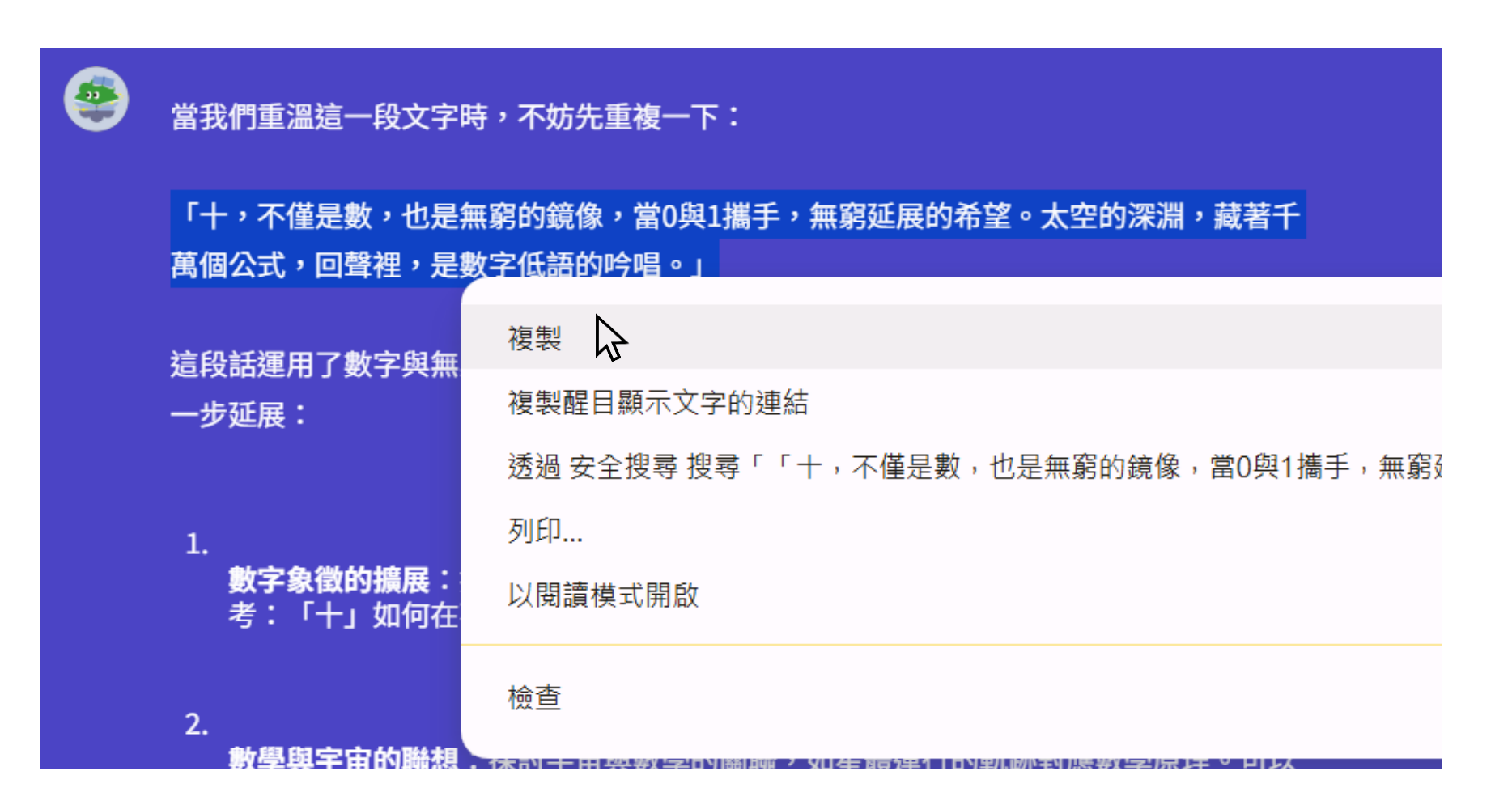

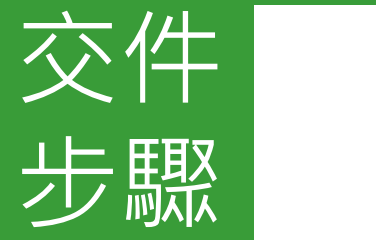

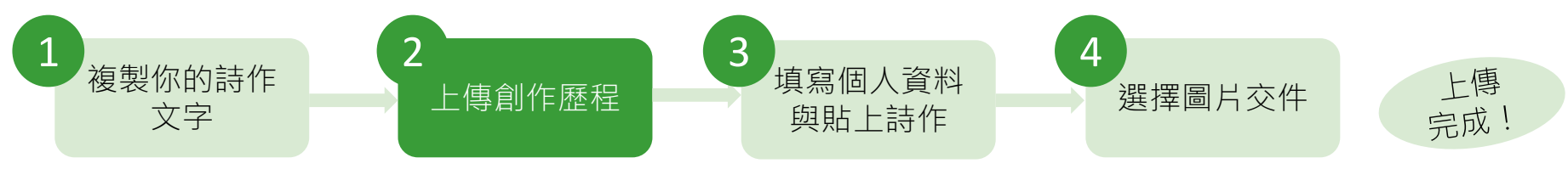

#### 請點選對話框第二個「上傳」按鈕 🔗

你可以從這些概念中選擇一個或多個,並開始思考它們如何與生活中的情感或場景結合。 這樣能使你的數學詩在表達上更具深度和意義。

你對哪個主題感興趣呢?可以告訴我以便我們進一步發展這個想法!

請輸入你想說的話 ♂ ○ ○ ○

numeracyaward@gmail.com 02-2391-6020 轉 20 數感盃活動小約

Copyright © 2024 數感實驗室 . All rights reserved.

**已複製歷程連結** 可以帶著連結去填寫報名表囉

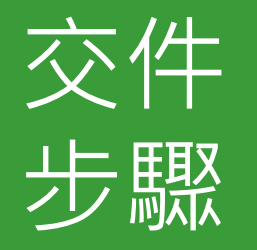

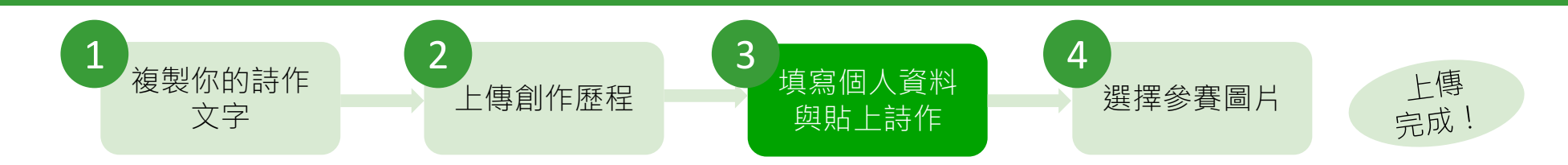

#### 填寫個人資料,貼上詩作文字,並確認所有內容都正確無誤。 與AI創作歷程的詩作需要與上傳頁面的詩作文字一致,否則會喪失參賽資格。

| 上傳作品                                                                  | × |
|-----------------------------------------------------------------------|---|
| 姓名                                                                    |   |
| NumNum                                                                |   |
| 學校                                                                    |   |
| 數感小學                                                                  |   |
| 班級                                                                    |   |
| 402                                                                   |   |
| 詩作                                                                    |   |
| 十,不僅是數,也是無窮的鏡像,<br>當0與1攜手,無窮延展的希望。<br>太空的深淵,藏著千萬個公式,<br>回聲裡,是數字低語的吟唱。 | • |
| 圖片 (選擇一張要使用的圖片)                                                       |   |
| 上傳                                                                    |   |
|                                                                       |   |

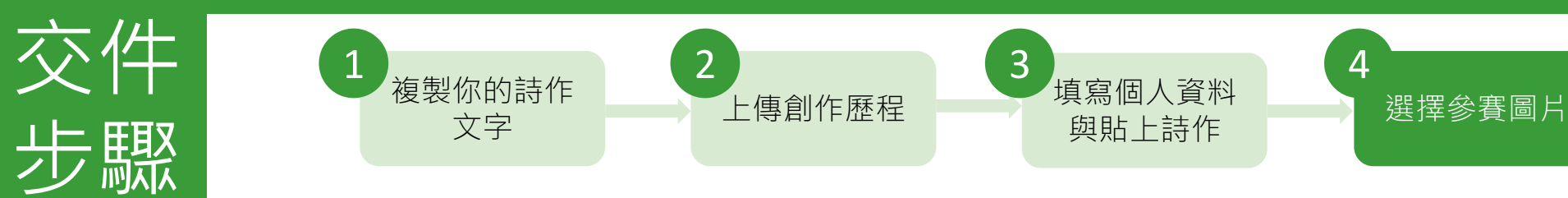

![](_page_45_Picture_1.jpeg)

#### 選擇一張參賽圖片,選定的圖片會有藍色邊框。 即便創作多張圖片,仍只能選擇一張圖片代表參賽。

| 上傳作品                                                 | ×                     |
|------------------------------------------------------|-----------------------|
| 姓名                                                   |                       |
| NumNum                                               |                       |
| 學校                                                   |                       |
| 數感小學                                                 |                       |
| 斑級                                                   |                       |
| 402                                                  |                       |
| 詩作                                                   |                       |
| 十,不僅是數,也是無窮的鏡像,<br>當0與1攜手,無窮延展的希望。<br>十空的深淵,蒜菜千萬個小式, | 選定的 <b>回</b> 万月監巴遷性喔! |
| 圖片 (選擇一張要使用的圖片)                                      |                       |
|                                                      |                       |
| 上傳                                                   |                       |

![](_page_46_Picture_0.jpeg)

![](_page_46_Picture_1.jpeg)

#### 按下「上傳」按鈕。畫面即跳轉,並顯示上傳成功之樣式。

| 上傳作品                              | × |                 |           |  |  |  |
|-----------------------------------|---|-----------------|-----------|--|--|--|
| 姓名                                |   |                 |           |  |  |  |
| NumNum                            |   |                 |           |  |  |  |
| 學校                                |   |                 |           |  |  |  |
| 數感小學                              |   |                 |           |  |  |  |
| 斑級                                |   |                 |           |  |  |  |
| 402                               |   |                 |           |  |  |  |
| 詩作                                |   |                 |           |  |  |  |
| 十,不僅是數,也是無窮的鏡像,                   |   |                 |           |  |  |  |
| 首U與1滴于,無象延成的布全。<br>十次的深習,蔬菜丰苗個小式。 |   |                 |           |  |  |  |
| 圖片 (選擇一張要使用的圖片)                   |   |                 | 提交成功      |  |  |  |
|                                   |   |                 | 您的作品已成功提交 |  |  |  |
|                                   |   |                 |           |  |  |  |
|                                   |   |                 |           |  |  |  |
|                                   |   | 看到提态成功到自就代表态性成功 |           |  |  |  |
|                                   |   |                 |           |  |  |  |
| 上傳                                |   |                 |           |  |  |  |
|                                   | _ |                 |           |  |  |  |

#### 補充:

#### 若期待圖像另外保存,可在對話串的圖像上單點右鍵, 點選「另存圖片」並保存於個人電腦中。

![](_page_47_Figure_2.jpeg)

![](_page_47_Figure_3.jpeg)

![](_page_48_Picture_0.jpeg)

#### 團體報名情況,需請老師協助蒐集參賽者之著作權同意書以及指 導者同意書,並於官網個人頁面點選上傳鍵。(點此下載)

#### ※檔案太大請壓縮後電子郵件提供。

![](_page_48_Figure_3.jpeg)

# 五、競賽提醒

## 數感盃注意事項

![](_page_49_Picture_2.jpeg)

![](_page_50_Picture_0.jpeg)

![](_page_50_Picture_1.jpeg)

## Al也會出錯 請確保數學內容或文字邏輯的正確與合適

![](_page_50_Picture_3.jpeg)

![](_page_51_Picture_0.jpeg)

![](_page_51_Picture_1.jpeg)

## 務必以詩作為概念生成圖片

## 指令越具體詳細越好

![](_page_51_Picture_4.jpeg)

![](_page_51_Picture_5.jpeg)

![](_page_52_Picture_0.jpeg)

![](_page_52_Picture_1.jpeg)

## 加入你的想法!

反覆互動,用正確的數學觀念創作新詩、 繪製配圖

![](_page_52_Figure_4.jpeg)

![](_page_52_Picture_5.jpeg)

引導

協助發想

組合文字

![](_page_53_Picture_0.jpeg)

![](_page_53_Picture_1.jpeg)

![](_page_53_Picture_2.jpeg)

#### • 圖文完成度20%

- 數學應用15%
- 創意15%

## 創作歷程

- 精確指令10%
- 互動修改20%
- 獨到觀點20%

![](_page_54_Picture_0.jpeg)

| 05/05                                 | 5/15   | 5/17      | 6/1           | 6/13 <mark>6/21</mark> |
|---------------------------------------|--------|-----------|---------------|------------------------|
|                                       |        |           |               |                        |
| 武     山     省     山     省     省     代 | 入圍名單公布 | 口語表達線上工作坊 | 入圍者截止提交創作理念影片 | 得獎名單公布                 |

![](_page_55_Picture_0.jpeg)

#### 獎勵辦法

參賽得獎者獲頒獎金、獎狀如下:

○ 金獎:獎金2,000元整、獎狀一幀。每組取1名,共2名。 ○ 銀獎:獎金1,000元整、獎狀一幀。每組取2名,共4名。 ○ 銅獎 : 獎金500元整、獎狀一幀。每組取3名,共6名。 ○ 倖作:獎狀一幀。每組取14名,共28名。 ○ 最佳視覺效果獎:獲獎圖像將製作為專屬客製化文創商品、獎狀一幀。共1名。 2. 金、銀、銅獎得獎者之指導者,頒發感謝狀一幀。 3. 經審查符合參賽資格之參賽者,得申請數感實驗室頒發之「參賽證書」。 4. 另外規劃之獨家獎項將陸續公告,敬請期待。

5. 上述獎項數量,主辦單位保有最終調配權,必要時得視投稿數量調配比例,或以

#### 「從缺」辦理。

![](_page_56_Picture_0.jpeg)

#### 指導者獎勵辦法

#### 指導者可為參賽者的老師、家長等(符合年滿20歲者),符合下列任一條件 將致贈相關指導獎勵。

#### 1. 卓越指導獎:

指導的2位參賽者(含)以上得獎,將獲頒指導者感謝狀及獎金1,000元。

#### 2. 團體報名獎勵:

報名達 20 人以上, 致贈感謝狀予指導教師。

![](_page_57_Picture_0.jpeg)

## **Thanks for listening**

![](_page_57_Picture_2.jpeg)